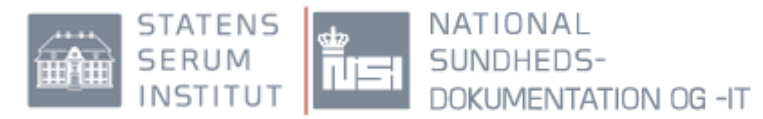

National Sundheds-itSagsbeh: hbalwww.ssi.dkSagsnr.:Dato: 8. september 2015 Dokumentnr.:

## Indhold

| Vejledning til FMK-online                                            | 3    |
|----------------------------------------------------------------------|------|
| 1.0 Indledning                                                       | 3    |
| 1.1 Definition af begreber                                           | 3    |
| 1.2 Adgang til FMK-online                                            | 4    |
| 1.2.1 Adgang via internettet                                         | 4    |
| 1.2. NemID medarbeidersignatur                                       | 4    |
| 1.2.3 Forudsætning for opslag på FMK                                 | 4    |
| 1.2.4 Opslag på FMK-online                                           | 4    |
| 2.0 Fælles Medicinkort                                               | 5    |
| 2.1 Aktuelle lægemiddelordinationer                                  | 5    |
| 2.1.1 Privatmarkerede lægemiddelordinationer                         | 6    |
| 2.2 Seponerede lægemiddelordinationer                                | 7    |
| 2.2.1 Aktuelle løse recepter                                         | 7    |
| 2.3 Ikoner                                                           | 8    |
| 2.3.1 Pauserede ordinationer                                         | 8    |
| 2.3.2 Privatmarkerede ordinationer                                   | 8    |
| 2.3.3 Forskelle i behandlingsdatoer og doseringsdatoer               | 8    |
| 2.4 Opret lægemiddelordination                                       | 9    |
| 2.4.1 Opret ny ordination                                            | 9    |
| Detaljer på en eksisterende ordination                               | .12  |
| 2.4.2 Opret ordination på baggrund af recept (Assisteret oprettelse) | .13  |
| 2.4.3 Seponering                                                     | .15  |
| 2.4.4 Ajourfør medicinkortet                                         | .18  |
| 2.5 Recepter                                                         | . 20 |
| 2.5.1 Opret recept                                                   | .20  |
| 2.5.2 Tilknyt recepter til aktuel lægemiddelordination               | .21  |
| 2.5.3 Receptdetaljer (inkl. udleveringer)                            | .21  |
| 2.5.4 Sortering af recepter                                          | .22  |
| 2.5.5 Opret recept til personer uden cpr. nr                         | .24  |
| 2.5.6 Opret recept til brug i egen praksis                           | .25  |
| 2.6 Status for medicinkortet                                         | . 26 |
| 2.6.1 Indlæggelse                                                    | .26  |
| 2.6.2 Udskrivning                                                    | .27  |
| 2.6.3 Opdatér indlæggelse                                            | . 28 |
| 2.7 Effektuering/udlevering                                          | . 29 |
| 2.8 Sortering                                                        | . 29 |
| 2.9 Dosisdispensering                                                | . 30 |
| 2.10 Print medicinoplysninger                                        | . 30 |
| 3.0 Vaccinationsoplysninger                                          | .31  |
| 3.1 Opret vaccination                                                | . 32 |
| 3.2 Ikoner                                                           | . 34 |
| 4.0 Tilskudsansøgning                                                | .35  |

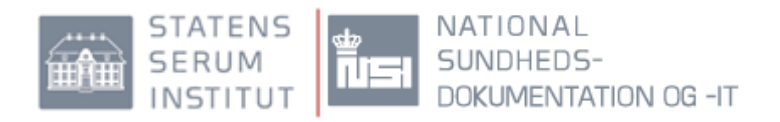

| 35 | 5.0 Bemyndigelse af medhjælp              |
|----|-------------------------------------------|
|    | 5.1 Oversigt over bemyndigede medhjælpere |
|    | 6.0 Borgeres adgang til FMK               |

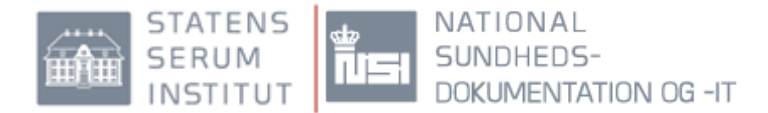

# Vejledning til FMK-online

## 1.0 Indledning

FMK-online er en national webløsning, hvor der er adgang for sundhedsfaglige personer og borgere.

FMK-online indeholder følgende:

- Medicinoplysninger
- Vaccinationsoplysninger
- Tilskudsansøgninger
- Oversigt over bestillinger fra hjemmeplejen
- Bemyndigelsesregisteret

### 1.1 Definition af begreber

**Medicinoplysninger:** Fælles Medicinkort er en central database hos National Sundheds-it, som indeholder oplysninger om alle danske borgeres elektroniske recepter og indløste papirrecepter igennem de seneste to år, samt en liste over borgerens aktuelle lægemiddelordinationer (med tilhørende recepter og effektueringer). Når FMK er fuldt implementeret, vil både borgeren, læger, vagtlæger, tandlæger og andre relevante sundhedspersoner, som har borgeren i behandling, have adgang til opdaterede medicinoplysninger.

**Aktuelle lægemiddelordinationer på FMK:** En liste over de lægemidler, borgeren aktuelt er i behandling med og som er planlagt for borgeren.

**Løse recepter på FMK:** En "løs recept" er en recept, der ikke er tilknyttet en aktuel lægemiddelordination på FMK. "Løse recepter" på FMK er således en oversigt over de af borgerens elektroniske recepter og indløste papirrecepter fra de seneste to år, som ikke er knyttet til en aktuel lægemiddelordination.

**Privatmarkeret:** En Lægemiddelordination eller en vaccination kan være privatmarkeret , der er skjult for andre end borgeren selv. Det vil dog fremgå tydeligt, at der findes privatmarkerede lægemiddelordinationer eller vaccinationer.

**Effektuering på FMK:** Udlevering eller administration af medicin til borgeren f.eks. hos lægen, på sygehuset eller på apoteket.

**Vaccinationer**: Alle vaccinationer der er afregnet med Sygesikringen siden 1996 findes på FMK.

Vaccinationer kan være oprettet af borgeren selv eller af den sundhedsperson, der har givet vaccinationen.

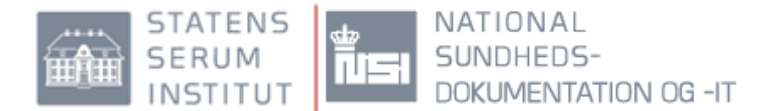

## 1.2 Adgang til FMK-online

#### 1.2.1 Adgang via internettet

Man kan få adgang til FMK via <u>www.sundhed.dk</u> eller <u>www.fmk-online.dk</u>

#### **1.2. NemID medarbejdersignatur**

Adgang til FMK forudsætter brug af en NemID medarbejdersignatur med tilknyttet cprnummer. NemID medarbejdersignatur kan bestilles på <u>https://www.nets-danid.dk/</u>.

Der er også adgang for læger med brug af privat NemID.

#### 1.2.3 Forudsætning for opslag på FMK

Sundhedsfaglige personer er berettiget til at indhente oplysninger på en borgers FMK, såfremt:

- man har borgeren i aktuel behandling,
- oplysningerne er nødvendige af hensyn til behandlingen, og
- oplysningerne skal anvendes med henblik på at sikre kvaliteten, sikkerheden og effekten af borgerens lægemiddelanvendelse

Eller man har:

• indhentet informeret samtykke fra borgeren

Uberettiget indhentning, videregivelse og/eller udnyttelse af oplysninger er strafbart i henhold til sundhedsloven. Alle opslag på FMK logges i borgerens "Min Log".

#### 1.2.4 Opslag på FMK-online

Angiv dit nuværende arbejdssted med SKS-kode(sygehuse), ydernummer, kommune eller andet. Vælg fra listen, der fremkommer, og tryk "Enter" eller klik på "Fortsæt" Ved "andet" skal arbejdssted indtastes manuelt.

| Vælg tilknyt    | ning                                                                      | ÷       |
|-----------------|---------------------------------------------------------------------------|---------|
| 1               | ælg rolle                                                                 | _       |
|                 | Du er logget ind som Sonja Bach.<br>Du kan vælge mellem følgende roller:  |         |
|                 | Youg Joic                                                                 |         |
| 2 <sup>Ar</sup> | o Sygehus: Inditact del af SVS kode allor acceptotecetodote avec          |         |
|                 | O Yder:     ✓       O Kommune:     ✓       Husk afdelingsvalg i en cookie | 0       |
|                 | O Apotek:<br>O Andet:                                                     |         |
|                 | Log ud                                                                    | Fortsæt |

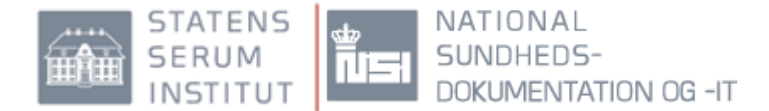

| et fælles medicinkort          | Du er logget ind som<br>Jan Ped                                                                                                    | lersen X<br>Log ud                                                                                       |
|--------------------------------|----------------------------------------------------------------------------------------------------|----------------------------------------------------------------------------------------------------|
| Find patient                   | Opret recept uden CPR-nr.<br>Opret recepter som ikke er knyttet til et CPR-nr.<br>Recept til person uden CPR-nr.<br>Recept til brug i praksis | Administrér medhjælpere<br>Redigér medhjælperes bemyndigelser og se<br>medhjælpslog<br>Vis bemyndigelser |
| Administrér receptbestillinger | Administrér tilskudsansøgninger<br>Ansøgninger, der mangler oplysninger:<br>Ikke tilgængelig                                                  |                                                                                                    |
| Vis receptbestillinger 4       | Se dine tilskudsansøgninger.<br>Vis tilskudsansøgninger                                                                                       |                                                                                                    |

| 1 | Fremsøg en borgers medicinkort                                            |
|---|---------------------------------------------------------------------------|
| 2 | Opret recept på borger UDEN cpr.nr eller opret recept til brug i praksis. |
| 3 | Opret/rediger/slet bemyndigelse (medhjælpere) eller se medhjælpslog.      |
| 4 | Se oversigt over bestillinger fra hjemmeplejen                            |
| 5 | Opret tilskudsansøgning eller se allerede ansøgte tilskud                 |

## 2.0 Fælles Medicinkort

Indeholder oplysninger om:

- aktuelle lægemiddelordinationer med evt. tilhørende recepter og effektueringer, herunder eventuelle privatmarkerede lægemiddelordinationer
- "løse recepter" fra de seneste to år

En borgers FMK vil indeholde en oversigt over alle elektroniske recepter samt indløste papir- og telefonrecepter igennem de seneste to år. Desuden vil borgerens Fælles Medicinkort indholde oplysninger om vedkommendes aktuelle lægemiddelordinationer (inkl. tilhørende recepter og effektueringer), når en læge har opdateret borgerens FMK med disse oplysninger.

## 2.1 Aktuelle lægemiddelordinationer

Fælles Medicinkort vil på sigt afspejle borgerens aktuelle medicinering. Indtil FMK er fuldt implementeret, skal man være ekstra opmærksom på, om de aktuelle lægemiddelordinationer på FMK, viser det fulde billede af borgerens aktuelle medicinering. Efterhånden som de læger, der har borgeren i behandling, tager FMK i

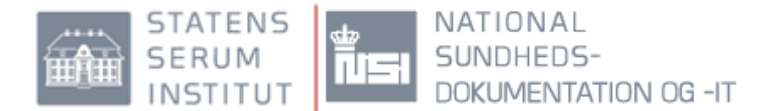

brug og opdaterer FMK ved ændringer i borgerens medicinering, vil borgerens komplette aktuelle og planlagte medicinering fremgå under dette faneblad.

På FMK indikerer en lægemiddelordination uden slutdato, at borgeren er i fast/varig behandling med lægemidlet.

Pauserede lægemiddelordinationer indgår i listen med borgerens aktuelle lægemiddelordinationer.

#### 2.1.1 Privatmarkerede lægemiddelordinationer

Hvis en borger ønsker at få skjult en eller flere aktuelle lægemiddelordinationer eller vaccinationer for sundhedspersoner, kan borgeren bede en læge om at få ordinationen/vaccinationen privatmarkeret. Når andre sundhedspersoner herefter slår op på borgerens medicinkort på FMK, vil den privatmarkerede

lægemiddelordination/vaccination ikke fremgå. Derimod vil det fremgå tydeligt, at der af hensyn til borgerens privatliv er lægemiddelordinationer/vaccinationer, der er privatmarkeret.

På FMK-online fremgår det øverst i listen over aktuelle lægemiddelordinationer, hvis borgeren har privatmarkerede ordinationer:

|   | Startdato 🖨 | Slutdato       | Lægemiddel          | Form              | Styrke |
|---|-------------|----------------|---------------------|-------------------|--------|
| • | Vis 🔒 De    | r eksisterer p | rivatmarkerede læge | emiddelordination | er.    |

Privatmarkerede lægemiddelordinationer markeres med et "hængelås"symbol

Hvis en bruger ønsker at se privatmarkerede lægemiddelordinationer kan det ske på to måder:

- borgeren giver samtykke hertil
- brugeren gør brug af værdispringsreglen (Sundhedsloven §42: Læger kan indhente oplysninger, hvis indhentningen er nødvendig til berettiget varetagelse af en åbenbar almen interesse eller af væsentlige hensyn til borgeren)

Hvis man tager adgang til privatmarkerede lægemiddelordinationer skal det angives, om det er på baggrund af samtykke eller ved brug af værdispringsreglen

| i Angiv                 | v begrundelse                                                                            |
|-------------------------|------------------------------------------------------------------------------------------|
| Angiv begrundelse t     | for adgang:                                                                              |
| Samtykke<br>Værdispring | Efter mundtlig eller skriftlig samtykke<br>Nødvendig til varetagelse af en åbenbar almen |
|                         | interesse eller af væsentlige hensyn til patienten                                       |
|                         | Fortry, Værdispring Samtykke                                                             |

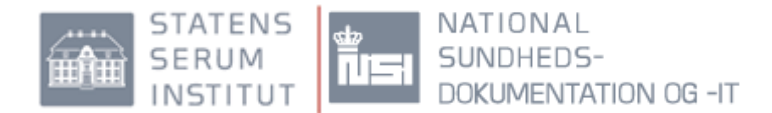

## 2.2 Seponerede lægemiddelordinationer

Hvis man vil se seponerede lægemiddelordinationer, som tidligere har været registreret i FMK, skal man sætte et flueben i "Vis også seponerede lægemiddelordinationer". Seponerede lægemiddelordinationer er markeret med overstregning.

| Info Fælle            | s medicinkort         | Recepter Va | ccinationer FMK test k          | lient Individuelle    | medicintilskud             |                               |     |
|-----------------------|-----------------------|-------------|---------------------------------|-----------------------|----------------------------|-------------------------------|-----|
| Opret ordinat         | ion                   |             |                                 |                       | ☑ Vis også sep             | onerede lægemiddelordinatione | ) 🖪 |
| Startdato 🖨           | Slutdato              | Lægemiddel  | Form                            | Styrke                | Dosering                   | Indikation                    |     |
| 22-07-2015            | 24-07-2015            | Brentacort  | Creme                           | 20+10 mg/g            | 1 påsmøring 2 gange daglig | Mod svampeinficeret eksem     |     |
| <del>22-07-2015</del> | <del>22-07-2015</del> | Brentacort  | Salve                           | <del>20+10 mg/g</del> | 1 påsmøring 2 gange daglig | Mod svampeinficeret eksem     | •   |
| 21-07-2015            | 21-07-2015            | Brentacort  | Creme                           | 20+10 mg/g            | 1 påsmøring 2 gange daglig | Mod-svampeinficeret-eksem     |     |
| <del>19-10-2012</del> | <u>28-10-2012</u>     | Imacillin   | Granulat til oral<br>suspension | <del>50-mg/ml</del>   | 4 ml 2 gange daglig        | Mod-mellemørebetændelse       | •   |

#### 2.2.1 Aktuelle løse recepter

Løse recepter, er de seneste to års recepter som er oprettet uden tilknytning til en lægemiddelordination på FMK. Det vil være alle edifact-recepter (uanset om de er ekspederet eller ej), papir-recepter eller telefon og fax. recepter, som er ekspederet på apoteker i Danmark (dog undtaget sygehusapoteker).

En løs recept forsvinder automatisk fra FMK to år efter oprettelse. En løs recept, som er markeret "ikke aktuel", vil ikke blive vist under "aktuelle løse recepter".

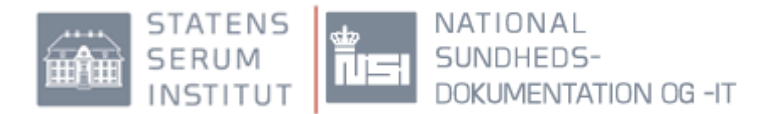

## 2.3 Ikoner

#### 2.3.1 Pauserede ordinationer

På FMK-online vises pauserede ordinationer således:

| Dosering                                 | Indikation                 |  |
|------------------------------------------|----------------------------|--|
| Som anført i skriftlig<br>anvisning      | Mod forhøjet<br>kolesterol |  |
| 1 stk efter behov højst 1<br>gang daglig | Mod smerter i brystet      |  |

Pauserede lægemiddelordinationer vises med grå skriftfarve og markeres med et "pause"-symbol

### 2.3.2 Privatmarkerede ordinationer

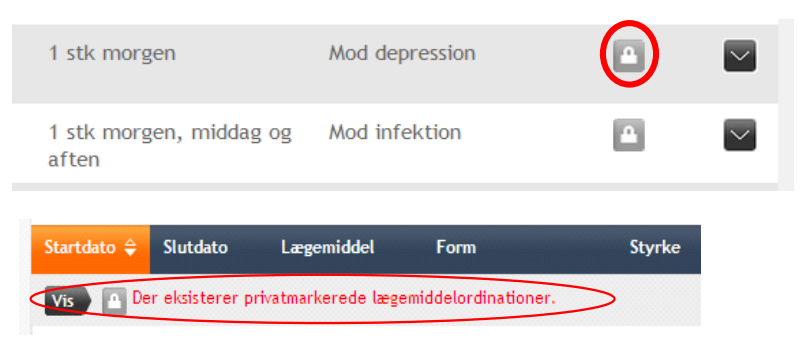

Privatmarkerede ordinationer, man har adgang til at se, vises med "hængelås".

Hvis der ikke er givet samtykke til at se ordination, vises det øverst i medicinoversigten

#### 2.3.3 Forskelle i behandlingsdatoer og doseringsdatoer

Såfremt en aktuel lægemiddelordination har en behandlingsstartdato **eller** en doseringsstartdato, der ligger ud i fremtiden, vil 'Pil til højre' vises. Hvis musen holdes over pilen, vil teksten i tooltip'et beskrive hvilken dato, der er på den aktuelle lægemiddelordination i fremtiden.

På FMK-online vises ordinationer, der har en divergens mellem doseringsstart- og slutdato, som er forskellig fra behandlingsstart- og slutdato således:

| Dosering                         | Indikation        |            |
|----------------------------------|-------------------|------------|
|                                  |                   | ► <b>~</b> |
| 1 stk morgen, middag og<br>aften | Kaliumtilskud     |            |
| 1 stk morgen og middag           | Mod knogleskørhed |            |
| 1 stk-morgon                     | Blodfortyndende   |            |
| 1 stk morgen og middag           | For hjertet       |            |

Ordinationer der har en doseringsstartdato, som ligger frem i tiden markeres med et "pil til højre"-symbol

Ordinationer der har en doseringsslutdato, som er passeret, men behandlingsslutdato der endnu ikke er passeret, vises med et "pil til venstre" symbol.

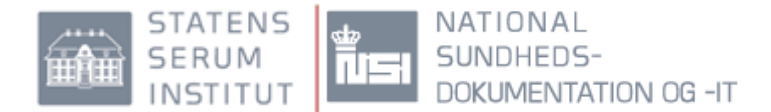

## 2.4 Opret lægemiddelordination

#### 2.4.1 Opret ny ordination

Lægemiddelordinationer på FMK kan oprettes som en ny ordination eller på baggrund af en løs recept (assisteret oprettelse, se nedenfor).

Hvis man ønsker at oprette en ny ordination klikkes på "opret ordination".

| Opret ordination |            |            |                             |        |                                                 | ₿               |  |
|------------------|------------|------------|-----------------------------|--------|-------------------------------------------------|-----------------|--|
| Startdato 🖨      | Slutdato   | Lægemiddel | Form                        | Styrke | Dosering                                        | Indikation      |  |
| Ukendt           | 28-02-2015 | Cipramil   | Filmovertrukne<br>tabletter | 40 mg  | 1 tablet morgen                                 | Mod depression  |  |
| 19-12-2014       | 29-12-2014 | Brufen     | Filmovertrukne<br>tabletter | 600 mg | 1 tablet 3 gange daglig                         | Smertestillende |  |
| 21-02-2014       |            | Pinex      | Filmovertrukne<br>tabletter | 500 mg | 2 tabletter efter behov,<br>højst 1 gang daglig | Mod smerter     |  |

Udfyld rubrikkerne med:

- ✤ Lægemiddelnavn
- Administrationsvej
- Indikation

| Opret | lægemiddelordination                     |                         |                  |                                                                |
|-------|------------------------------------------|-------------------------|------------------|----------------------------------------------------------------|
| 1     | Lægemiddel                               |                         | _                |                                                                |
|       | Godkendte lægemidle     Andre lægemidler | r Navn på lægemiddel:   | Simvastatin "Act | lavis", filmovertrukne tabletter, 40 mg, Simvastatin (Actavis) |
|       |                                          | ATC-kode:               | C10AA01          |                                                                |
|       | Administrationsvej:                      | Oral anvendelse         | ~                | Lægemidlet må ikke substitueres                                |
|       | Indikation:                              | mod forhøjet kolesterol | ~                | likke-tilknyttet indikation/fritekst                           |
|       |                                          |                         |                  | Patienten har bedt om privatmarkering                          |
|       |                                          |                         |                  |                                                                |

#### Behandlingstid

hvis behandlingen er fast, skal behandlingsslut ikke angives. Hvis behandlingen derimod har en slutdato/seponeringsdato, skal dette angives som en behandlingsslutdato. Hvis behandlingen skal gives i f.eks. 7 dage, kan man angive dette i "varighed". Når behandlingsslutdatoen er passeret, vil lægemiddelordinationen ikke længere optræde under borgerens "aktuelle lægemiddelordinationer".

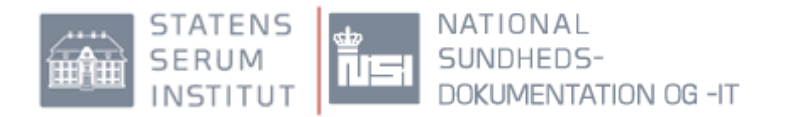

| 2 | Behandlingstid      |                                |             |                         |
|---|---------------------|--------------------------------|-------------|-------------------------|
|   | Behandling - start: | Dato (dd-mm-åååå) 13-03-2015 💆 | Tid (tt:mm) | Ukendt behandlingsstart |
|   | Varighed:           | Dage 💌                         |             |                         |
|   | Behandling - slut:  | Dato (dd-mm-åååå)              | Tid (tt:mm) |                         |
|   |                     |                                |             |                         |

- Dosering:
  - > kan angives ud fra liste over doseringsforslag til det valgte præparat

| 2 | Dosering                             |                 |                     |   |         |
|---|--------------------------------------|-----------------|---------------------|---|---------|
| 2 |                                      |                 |                     |   |         |
|   | <ul> <li>Doseringsforslag</li> </ul> | Doseringstekst  | 1 tablet til natten |   |         |
|   | O Struktureret                       | (19 af max 400) |                     |   | $\sim$  |
|   | Fritekst                             |                 |                     |   |         |
|   | O Efter skriftlig anvisning          |                 |                     |   | · · · · |
|   |                                      |                 |                     |   |         |
|   |                                      | Doseringstype   | fast                | × |         |
|   |                                      |                 |                     |   |         |
|   |                                      |                 |                     |   |         |

kan angives som struktureret dosering eller hvis det drejer sig om en PN ordination, sættes flueben i "PN (efter behov)". Afviger doseringsperioden fra behandlingsperioden registreres det ved at sætte flueben i "doseringsperiode afviger fra behandlingsperiode".

| 3 | Dosering                                                        | _                    | _                         | _        | _       | _     | _ |
|---|-----------------------------------------------------------------|----------------------|---------------------------|----------|---------|-------|---|
|   | <ul> <li>Doseringsforslag</li> <li>Struktureret</li> </ul>      | Enhed                | tabletter                 | ~        |         |       |   |
|   | <ul> <li>Fritekst</li> <li>Efter skriftlig anvisning</li> </ul> | Fast                 | 📕 Morgen                  | 🗶 Middag | 🗶 Aften | 🕌 Nat | • |
|   |                                                                 | PN (efter behov)     | 📕 📃 x daglig              | ÷        |         |       |   |
|   |                                                                 | Bemærkninger         |                           |          |         |       |   |
|   |                                                                 | Doseringsperiode afv | iger fra behandlingsperio | ode      |         |       |   |

Ved markering i feltet "doseringsperiode afviger fra behandlingsperiode", foldes en større rubrik ud (se nedenfor).

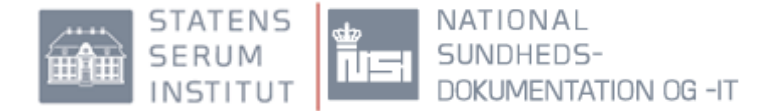

Hvis doseringsperioden afviger fra behandlingsperioden udfyldes følgende detaljer: "dosering – start", "varighed" og "dosering – slut"

| 2 Dosering                                                      | _                   | _                                             | _                 | _           | _     | _ |
|-----------------------------------------------------------------|---------------------|-----------------------------------------------|-------------------|-------------|-------|---|
| <ul> <li>Doseringsforslag</li> <li>Struktureret</li> </ul>      | Enhed               | tabletter                                     |                   |             |       |   |
| <ul> <li>Fritekst</li> <li>Efter skriftlig anvisning</li> </ul> | Fast                | 🗶 Morgen                                      | 💢 Middag          | 🗶 Aften     | 🗶 Nat | • |
|                                                                 | PN (efter behov)    | 📕 📃 x daglig                                  |                   |             |       |   |
|                                                                 | Bemærkninger        |                                               |                   |             |       |   |
|                                                                 | Doseringsperiode af | viger fra behandlingsperi<br>Dato (dd-mm-åååå | ode<br>23-07-2015 | Tid (tt:mm) |       |   |
|                                                                 | Varighed:           | Dage                                          | V                 |             |       |   |
|                                                                 | Dosering - slut:    | Dato (dd-mm-åååå                              | i i               | Tid (tt:mm) |       |   |
|                                                                 |                     |                                               |                   |             |       |   |

Dosering kan angives som fritekst (Doseringstypen skal samtidig angives)

| 3 Dosering              |                                       |
|-------------------------|---------------------------------------|
| O Doseringsforslag      | Doseringstekst                        |
| O Struktureret          | 1 tablet til natten                   |
| Fritekst                | ^                                     |
| O Skema i lokalt system |                                       |
|                         | · · · · · · · · · · · · · · · · · · · |
|                         |                                       |
|                         | Doseringstype fast                    |
|                         |                                       |
|                         |                                       |

 Dosering kan angives som efter skriftlig anvisning (doseringstypen skal samtidig angives)

| 3 Dosering                      | _                          |              |              |  |
|---------------------------------|----------------------------|--------------|--------------|--|
| Doseringsforslag     Stadturget | Dosering efter skriftlig a | anvisning.   |              |  |
| O Fritekst                      | Doseringstype              | ikke angivet | $\checkmark$ |  |
| • Efter skriftlig anvisning     |                            |              |              |  |
|                                 |                            |              |              |  |

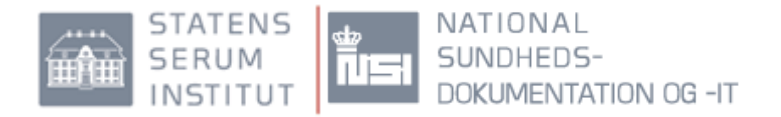

#### Medicintilskud

| 4 | Medicintilskud                                              |
|---|-------------------------------------------------------------|
|   | Jeg ønsker samtidig at oprette en medicintilskudsansøgning. |
|   |                                                             |
|   |                                                             |
|   |                                                             |

#### ✤ Recept

| 5 | Recept |         |       |
|---|--------|---------|-------|
|   |        |         |       |
|   |        | Fortryd | Opret |

### Detaljer på en eksisterende ordination

Det er muligt at se detaljer og ændre en ordination ved at folde ordinationen ud. Det gør man ved at klikke på pilen yderst til højre.

| Opret ordination |            |                        |                             |        |                                                 |                 |  |  |
|------------------|------------|------------------------|-----------------------------|--------|-------------------------------------------------|-----------------|--|--|
| Startdato 🖨      | Slutdato   | Lægemiddel             | Form                        | Styrke | Dosering                                        | Indikation      |  |  |
| Ukendt           | 28-02-2015 | Cipramil               | Filmovertrukne<br>tabletter | 40 mg  | 1 tablet morgen                                 | Mod depression  |  |  |
| 19-12-2014       | 29-12-2014 | Brufen                 | Filmovertrukne<br>tabletter | 600 mg | 1 tablet 3 gange daglig                         | Smertestillende |  |  |
| 21-02-2014       |            | Pinex                  | Filmovertrukne<br>tabletter | 500 mg | 2 tabletter efter behov,<br>højst 1 gang daglig | Mod smerter     |  |  |
| 23-11-2012       |            | Metformin<br>"Actavis" | Filmovertrukne<br>tabletter | 500 mg | 1 tablet morgen, middag og<br>aften             | Mod sukkersyge  |  |  |

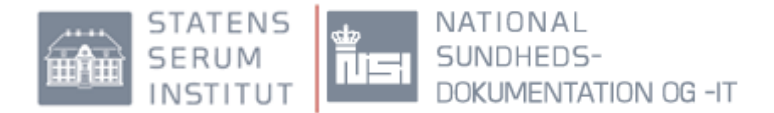

Når man folder ordinationen ud, findes mulighed for at ændre en gældende ordination, udstede recepter eller registrere en effektuering. Man kan ligeledes pausere og seponere en ordination. Endeligt kan man ansøge om medicintilskud.

| 23-11-2012     | Metformin "Actavis"         | Filmovertrukr<br>tabletter | ne 500 mg           | 1 tablet morgen, A<br>middag og aften | Nod sukkersyge                   |
|----------------|-----------------------------|----------------------------|---------------------|---------------------------------------|----------------------------------|
| Detaljer       | Effektueringer Recepter     | Bestilli                   | nger Medicintilskud |                                       |                                  |
| Lægemiddel     | Metformin "Actavis"         | Behandling                 | mod sukkersyge      | Dosering                              | 1 tablet morgen, middag og aften |
| Form:          | filmovertrukne tabletter    | Behandling s               | tart: 23-11-2012    | Dosering start:                       | 23-11-2012                       |
| Styrke:        | 500 mg                      | Behandling s               | lut:                | Dosering slut:                        |                                  |
| Virksomt stof: | Metformin                   | Administratio              | on: Oral anvendelse | Dosering type:                        | Fast                             |
| ATC-kode:      | A10BA02                     | Må substitue               | res: Ja             |                                       |                                  |
| Lægemiddel ID: | 28103244201 (Medicinpriser) |                            |                     |                                       |                                  |
| Ordination ID: | 180156 (FMK)                |                            |                     |                                       |                                  |
|                | Oprettet                    |                            | Ændret              |                                       |                                  |
| Dato:          | 22-07-2012 22:27            |                            | 30-01-2014 09:28    |                                       |                                  |
| Af:            | Lone Kristensen             | 0                          | Jakob Larsen        | 0                                     |                                  |
| På vegne af:   |                             |                            |                     |                                       |                                  |
| Pausér Seponér | Effektuér Recept Rediger    | Ansøg om me                | dicintilskud        |                                       | <del>.</del>                     |

#### 2.4.2 Opret ordination på baggrund af recept (Assisteret oprettelse)

Ønsker man at oprette en aktuel lægemiddelordination på baggrund af en løs recept, foretages en assisteret oprettelse. Klik på pilen yderst til højre på det ønskede præparat.

| Info Fælle                                                                                                    | es medicinkort | Recepter   | Vaccinationer FMK test k                               | lient Individuelle              | e medicintilskud      |                         |          |
|----------------------------------------------------------------------------------------------------|----------------|------------|--------------------------------------------------------|---------------------------------|-----------------------|-------------------------|----------|
| Filtrering                                                                                                    |                |            | Gruppering                                             |                                 |                       |                         |          |
| ○ Vis alle recepter       ● Vis uden gruppering         ☑ Vis kun åbne       ○ Gruppér recepter på indholdsstof         ● Vis løse recepter       ● Gruppér recepter på lægemiddelordination         ☑ Vis kun aktuelle       ✓ |                |            |                                                        |                                 |                       |                         |          |
| ○ Vis apote                                                                                                    | ksudleveringer |            |                                                        |                                 |                       |                         |          |
| Oprettet 🖨                                                                                                    | Udleveret      | Lægemiddel | Form                                                   | Styrke                          | Dosering              | Indikation              | Status   |
| 29-06-2015                                                                                                    |                | Gonal-f    | Pulver og solvens til<br>injektionsvæske,<br>opløsning | 75<br>internationale<br>enheder | 1 kapsel morgen       | Infertilitetsbehandling | <b>1</b> |
| 29-06-2015                                                                                                    |                | Stilnoct   | Filmovertrukne<br>tabletter                            | 10 mg                           | 1 tablet før sengetid | Mod søvnløshed          |          |
| 29-06-2015                                                                                                    |                | Stilnoct   | Filmovertrukne<br>tabletter                            | 10 mg                           | 1 tablet før sengetid | Mod søvnløshed          | ø        |
| 26-06-2015                                                                                                    |                | Panodil    | Filmovertrukne<br>tabletter                            | 500 mg                          | Jf. skema             | Smertestillende         |          |

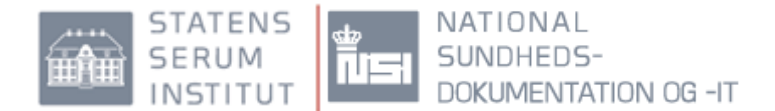

Når recepten er foldet ud, findes flere detaljer om den pågældende receptordination. Klik på "assisteret oprettelse". Herefter udfyldes detaljer på recepten.

| Filtrering<br>○ Vis alle rece<br>✓ Vis kun :<br>● Vis løse rece<br>✓ Vis kun :<br>○ Vis apotekse | epter<br>åbne<br>epter<br>aktuelle<br>udleveringer |                      | Gruppering<br>Vis uden<br>Gruppér<br>Gruppér   | grupperin<br>recepter  <br>recepter | ng<br>på indholo<br>på lægem | <b>Isstof</b><br>iddelordina |                          |                         |              |        |
|--------------------------------------------------------------------------------------------------|----------------------------------------------------|----------------------|------------------------------------------------|-------------------------------------|------------------------------|------------------------------|--------------------------|-------------------------|--------------|--------|
| Oprettet 🖨 🛛                                                                                     | Udleveret                                          | Lægemiddel           | Form                                           |                                     | Styrke                       |                              | Dosering                 | Indikation              | Status       |        |
| 29-06-2015                                                                                       |                                                    | Gonal-f              | Pulver og solve<br>injektionsvæsl<br>opløsning | ens til<br>«e,                      | 75<br>internat<br>enheder    | tionale<br>r                 | 1 kapsel morgen          | Infertilitetsbehandling | <b>%</b>     | $\sim$ |
| 29-06-2015                                                                                       |                                                    | Stilnoct             | Filmovertrukn<br>tabletter                     | e                                   | 10 mg                        |                              | 1 tablet før sengetid    | Mod søvnløshed          |              | >      |
| Status:                                                                                          | under be                                           | handling             |                                                | Varenur                             | nmer:                        | 450734                       |                          |                         |              |        |
| Organisation:                                                                                    | Øjenlæg                                            | e Kim Julian, beh.af | snit                                           | Pakning                             | sstr.:                       | 20 stk.                      |                          |                         |              |        |
| Adresse:                                                                                         | ,                                                  |                      |                                                | Antal pa                            | akninger:                    | 1                            |                          |                         |              |        |
| Telefonnumme                                                                                     | r: 6060606                                         | D                    |                                                | Dosisdis                            | penseres                     | : Nej                        |                          |                         |              |        |
| Udsteder:                                                                                        | Jakob La                                           | rsen                 |                                                | Leverin                             | gsinfo:                      | Først tilg                   | ængelig ved effektuering |                         |              |        |
| Oprettet:                                                                                        | 29-06-20                                           | 15                   |                                                | Priorite                            | t:                           | Først tilg                   | ængelig ved effektuering |                         |              |        |
| Tilskudsklausul                                                                                  | : klausulb                                         | etingelse opfyldt    |                                                | Adresse                             | •                            | Først tilg                   | ængelig ved effektuering |                         |              |        |
| Må substituere                                                                                   | s: Nej                                             |                      |                                                |                                     |                              |                              |                          |                         |              |        |
| Suppl. info:                                                                                     |                                                    |                      |                                                |                                     |                              |                              |                          |                         |              |        |
| Modtager apote                                                                                   | ek: Hadersle                                       | v Løve Apotek        |                                                |                                     |                              |                              |                          |                         |              |        |
| Assisteret opret                                                                                 | ttelse Mar                                         | ker ikke aktuel      |                                                |                                     |                              |                              |                          |                         | 1001<br>0110 |        |

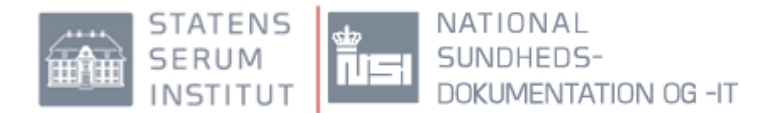

#### 2.4.3 Seponering

Lægemiddelordinationer der tidligere har været aktuelle lægemiddelordinationer på FMK vil, når de er seponeret eller når behandlingsslutdato er overskredet, vises ved at sætte et hak i "Vis også seponerede lægemiddelordinationer".

| Info Fælle            | s medicinkort         | Recepter Vacci           | nationer Individuelle n     | nedicintilskud   |                                                                      |                               |   |        |
|-----------------------|-----------------------|--------------------------|-----------------------------|------------------|----------------------------------------------------------------------|-------------------------------|---|--------|
| Opret ordinat         | ion                   |                          |                             |                  | Vis også sepo                                                        | nerede lægemiddelordinationer | 8 | ī      |
| Startdato             | Slutdato 🌲            | Lægemiddel               | Form                        | Styrke           | Dosering                                                             | Indikation                    |   |        |
| 19-09-2012            | 24-09-2012            | Selexid                  | Tabletter                   | 200-mg           | 2 tabletter 3 gange daglig                                           | Mod-urinvejsinfektion         | 4 | $\sim$ |
| <del>12-10-2012</del> | <del>25-10-2012</del> | Lucosil                  | Tabletter                   | 500-mg           | Første dosis 4 tabletter,<br>herefter 2 tabletter 2 gange<br>dagligt | Mod-blærebetændelse           | • | $\sim$ |
| 25-10-2012            | 01-11-2012            | Trimopan                 | Filmovertrukne<br>tabletter | 100-mg           | 2-tabletter-2-gange-daglig                                           | Mod-blærebetændelse           | ¢ | $\sim$ |
| 28-12-2012            | 07-01-2013            | Ibuprofen<br>"Actavis"   | Filmovertrukne<br>tabletter | 400-mg           | 1-tablet-3-gange-daglig                                              | Mod-gigt                      | C | $\sim$ |
| 30-10-2014            | 30-10-2014            | Selo-zok                 | Depottabletter              | <del>50-mg</del> | 1/2-tablet-daglig                                                    | For-blodtrykket               | C | $\sim$ |
| 08-11-2012            |                       | Pantoprazol<br>"Actavís" | Enterotabletter             | 40 mg            | 1 tablet daglig                                                      | Mod mavesyre i spiserøret     |   | $\sim$ |
| 08-01-2013            |                       | Kaleorid                 | Depottabletter              | 750 mg           | 2 tabletter 3 gange daglig                                           | Kaliumtilskud                 |   | $\sim$ |

Detaljer om den seponerede lægemiddelordination vises ved at klikke på pilen yderst til højre i linjen for ordinationen.

Oplysning om navn på lægen, der har seponeret ordination og dato for seponering findes under detaljer. Oplysningerne om lægen og seponeringsdato findes kun, hvis ordination er seponeret og ikke hvis behandlingsslutdato er overskredet.

Hvis man ved en fejl har seponeret en lægemiddelordination, kan seponering fortrydes ved at klikke på "fortryd seponering". Fortryd seponering er dog kun muligt inden for 24 timer efter, at seponering er valgt.

| Startdato Sli      | utdato 🔶       | Lægemidd      | el Form        |                   | Styrk     | e              | Dosering                 |                                  | Indikation                                           |
|--------------------|----------------|---------------|----------------|-------------------|-----------|----------------|--------------------------|----------------------------------|------------------------------------------------------|
| Ukendt 31          | -03-2014       | Pinex         | Filmo<br>table | vertrukne<br>tter | 500 n     | ıg             | 2 tablette<br>aften og f | r morgen, middag,<br>ør sengetid | Mod smerter                                          |
| Detaljer           | Effek          | tueringer     | Recepter       | Bestilli          | nger      | Tilskud        |                          |                                  |                                                      |
| Lægemiddel         | Pinex          |               |                | Behandling        | mod       | smerter        |                          | Dosering                         | 2 tabletter morgen, middag, aften<br>og før sengetid |
| Form:              | filmover       | rtrukne table | tter           | Behandling st     | art: Eksa | kt dato kendes | ikke                     | Dosering start:                  | 31-03-2014                                           |
| Styrke:            | 500 mg         |               |                | Behandling sl     | ut: 31-0  | 3-2014 14:08   |                          | Dosering slut:                   |                                                      |
| Virksomt stof:     | Paracet        | amol          |                | Administratio     | n: Oral   | anvendelse     |                          | Dosering type:                   | Fast                                                 |
| ATC-kode:          | N02BE01        | 1             |                | Må substituer     | res: Ja   |                |                          | bosening cyper                   | - asc                                                |
| Lægemiddel ID:     | 2810388        | 8005 (Medici  | npriser)       |                   |           |                |                          |                                  |                                                      |
| Ordination ID:     | 282026         | (FMK)         |                |                   |           |                |                          |                                  |                                                      |
|                    | Opre           | ttet          |                |                   | Ændret    |                |                          | Sepone                           | eret                                                 |
| Dato:              | 31 <b>-0</b> 3 | 3-2014 14:07  |                |                   | 31-03-201 | 4 14:08        |                          | 31-03-2                          | 2014 14:08                                           |
| Af:                | Jakob          | b Larsen      |                | Ø                 | Jakob Lar | sen            |                          | 🕡 Jakob I                        | Larsen                                               |
| På vegne af:       |                |               |                |                   |           |                |                          |                                  |                                                      |
| Fortpyd seponering |                |               |                |                   |           |                |                          |                                  |                                                      |
| roruya seponering  | <b>_</b>       |               |                |                   |           |                |                          |                                  | 8                                                    |

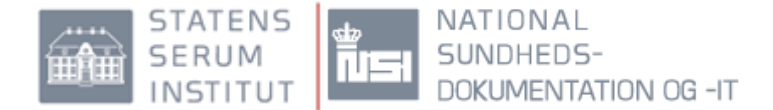

Hvis seponering af en aktuel ordination ønskes, åbnes ordination. Herefter vælges seponér.

| artdato 🔶 🤅    | Slutdato    | Lægemiddel         | Form                        | Styrke         | Dosering                                           | Indikation                      |                |   |
|----------------|-------------|--------------------|-----------------------------|----------------|----------------------------------------------------|---------------------------------|----------------|---|
| kendt 2        | 28-02-2015  | Cipramil           | Filmovertrukne<br>tabletter | 40 mg          | 1 tablet morgen                                    | Mod depression                  | ۵              | ľ |
| 9-12-2014      | 29-12-2014  | Brufen             | Filmovertrukne<br>tabletter | 600 mg         | 1 tablet 3 gange<br>daglig                         | Smertestillende                 | Þ              | ` |
| -02-2014       |             | Pinex              | Filmovertrukne<br>tabletter | 500 mg         | 2 tabletter efter<br>behov, højst 1 gang<br>daglig | Mod smerter                     |                | / |
| Detaljer       | Effektue    | eringer Recep      | ter Bestillinger            | Medicintilskud |                                                    |                                 |                |   |
| Lægemiddel     | Pinex       |                    | Behandling m                | od smerter     | Dosering                                           | 2 tabletter efte<br>gang daglig | r behov, højst | 1 |
| Form:          | filmovertru | ıkne tabletter     | Behandling start: 2         | 1-02-2014      | Dosering sta                                       | urt: 21-02-2014                 |                |   |
| Styrke:        | 500 mg      |                    | Behandling slut:            |                | Dosering slu                                       | t:                              |                |   |
| /irksomt stof: | Paracetamo  | ol                 | Administration: 0           | ral anvendelse | Descring sta                                       | Efter bebeu                     |                |   |
| ATC-kode:      | N02BE01     |                    | Må substitueres: Ja         | a              | Dosening typ                                       | be: Eller benov                 |                |   |
| ægemiddel ID:  | 2810388800  | 05 (Medicinpriser) |                             |                |                                                    |                                 |                |   |
| Ordination ID: | 262264 (FM  | IK)                |                             |                |                                                    |                                 |                |   |
|                | Oprette     | t                  | Ændre                       | et             | Pau                                                | useret                          |                |   |
| Dato:          | 21-02-20    | 014 08:23          | 31-03-                      | 2014 10:56     | 31-                                                | 03-2014 10:56                   |                |   |
| Af:            | Jakob La    | arsen              | <li>jakob</li>              | Larsen         | 🧃 Jak                                              | ob Larsen                       |                |   |

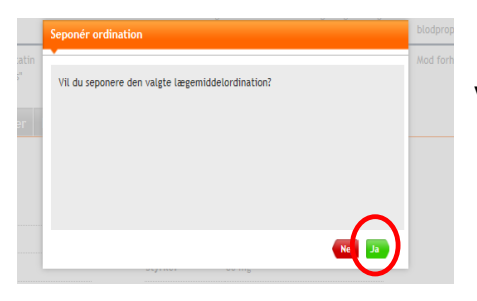

Vælg "ja", hvis seponering ønskes.

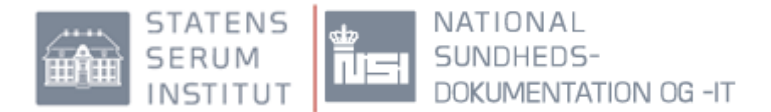

Ved seponering af ordination med åben recept tilknyttet, vil man samtidig blive anmodet om, at annullere åbne recepter.

| .in | Seponér lægemiddelordination                                                                                             | l |
|-----|----------------------------------------------------------------------------------------------------|---|
|     | Der er åbne recepter tilknyttet lægemiddelordinationen. De åbne recepter<br>bliver automatisk annulleret ved seponering. |   |
|     |                                                                                                    |   |
|     |                                                                                                    |   |
|     |                                                                                                    |   |
|     | Fortryd Seponér uden annullering Fortsæt                                                                                 |   |

Vælg "fortsæt" hvis recepter skal annulleres. Annullering betyder, at der ikke længere kan afhentes medicin på den pågældende recept. Vælg "seponér uden annullering", hvis ikke recepter skal annulleres.

Man skal i så fald være opmærksom på, at borgeren efterfølgende kan afhente medicin på recepten, selvom ordinationen ikke fremgår på FMK.

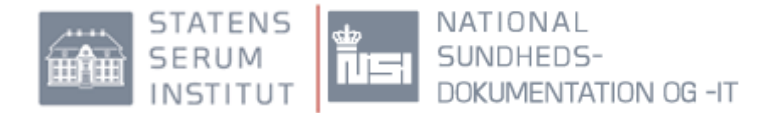

#### 2.4.4 Ajourfør medicinkortet

Når man har angivet alle borgerens aktuelle lægemiddelordinationer på FMK under fanebladet "Aktuelle lægemiddelordinationer" og der ikke eksisterer løse recepter, som er aktuelle, kan man angive, at medicinkortet er ajourført. På den måde kan andre der behandler borgeren se, at borgerens samlede medicinering er ajourført den pågældende dato og tidspunkt.

| Status for medicinkort                                             | Ajourfør medicin på FMK 💼                              |
|--------------------------------------------------------------------|--------------------------------------------------------|
| Senest ændret 24-07-2015<br>Af Jan Pedersen, SSI<br>Status: Aktivt | Seneste ajourføring 24-07-2015<br>af Jan Pedersen, SSI |
| Indlæg Mere                                                        | Ajourfør Mere                                          |
| Medicinkort markeret ajourført på FMK.                             | Minimer ^                                              |

Efter der er klikket på ajourført, får du mulighed for at fortryde eller fortsætte ajourføringen.

| 1 | il du markere medicinkortet ajourført?                                                                                                    |
|---|----------------------------------------------------------------------------------------------------|
|   |                                                                                                    |
|   | Ved ajourføring tilkendegiver du, at FMK (medicinkortet) indeholder<br>patientens aktuelle lægemiddelordinationer.                                                                                                    |
|   | Ajourføring påvirker ikke de løse recepter. Der kan ryddes op i de løse<br>recepter ved at trække en recept eller en gruppe af recepter, der tilhører en<br>aktuel behandling, op på den relevante lægemiddelordination. Er en recept<br>derimod ikke længere aktuel, fx en tidligere antibiotika-behandling, kan<br>recepten markeres 'Ikke aktuel' under receptens detaljer. |
|   | Nej Ja                                                                                                    |

Selvom medicinkort er ajourført, vil de løse recepter stadig fremgå på siden, men **ikke** på udskriftet.

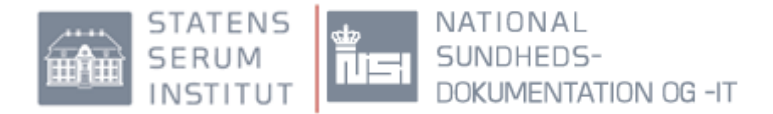

#### For overskuelighedens skyld kan man markere en løs recept som ikke aktuel.

| 09-06-2015          |             | Paracetamol<br>"Sandoz" | Filmovertrukne<br>tabletter | 500 mg            |             | Jf. Skema - Opfylder tilsk-<br>udsklausul: Kroniske smerter | Mod smerter |              |
|---------------------|-------------|-------------------------|-----------------------------|-------------------|-------------|-------------------------------------------------------------|-------------|--------------|
| Status:             | åben        |                         |                             | Varenummer:       | 84573       |                                                             |             |              |
| Organisation:       | Lægerne i ' | Vrå                     |                             | Pakningsstr.:     | 100 stk.    |                                                             |             |              |
| Adresse:            | Vrejlevvej  | 54, 9760 Vrå            |                             | Antal pakninger:  | 1           |                                                             |             |              |
| Telefonnummer:      | 98981711    |                         |                             | Dosisdispenseres: | Nej         |                                                             |             |              |
| Udsteder:           | Jakob Larse | en                      |                             | Genudleveringer:  | 2 gange n   | ned 3 ugers interval                                        |             |              |
| Oprettet:           | 09-06-2015  |                         |                             | Leveringsinfo:    | Først tilga | ængelig ved effektuering                                    |             |              |
| Tilskudsklausul:    | klausulbeti | ngelse opfyldt          |                             | Prioritet:        | Først tilga | ængelig ved effektuering                                    |             |              |
| Må substitueres:    | Ja          |                         |                             | Adresse:          | Først tilga | ængelig ved effektuering                                    |             |              |
| Suppl. info:        |             |                         |                             |                   |             |                                                             |             |              |
| Modtager apotek:    |             |                         |                             |                   |             |                                                             |             |              |
| Assisteret oprettet | se Marke    | r ikke aktuel 🛛 A       | nnullér recept              |                   |             |                                                             |             | 1001<br>0110 |

Når man markere en løs recept ikke aktuel, vil den ikke blive vist under "løse recepter" mere. Man skal være opmærksom på, at løse recepter, der markeres ikke aktuelle bør annulleres, så der ikke længere kan afhentes medicin på recepten.

Hvis ikke recepten annulleres, kan borgeren afhente medicin på apoteket uden at det fremgår tydeligt af FMK.

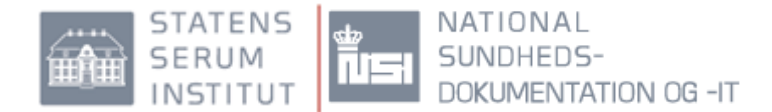

### 2.5 Recepter

Når man udsteder elektroniske recepter på baggrund af en aktuel lægemiddelordination, vil recepten senere kunne findes på receptfanebladet under den pågældende ordination.

En elektronisk recept, der udstedes uden om FMK, vil optræde som en løs recept uden tilknytning til en aktuel lægemiddelordination. En indløst papir- eller telefonrecept vil ligeledes optræde som en løs recept uden tilknytning til en aktuel lægemiddelordination. Der kan forekomme løse recepter på lægemiddelordinationer, der allerede er oprettet på FMK, hvis recepten er udstedt uden om FMK.

#### 2.5.1 Opret recept

Oprettelse af recept ud fra eksisterende lægemiddelordination sker ved at klikke på pilen yderst til højre.

| Opret ordination |          |               | 🗌 Vis også sepone | rede lægemiddelordinatione | Forrige version 13-03-        | 2015 🔛 Næste version              | a i |
|------------------|----------|---------------|-------------------|----------------------------|-------------------------------|-----------------------------------|-----|
| Startdato 🖨      | Slutdato | Lægemiddel    | Form              | Styrke                     | Dosering                      | Indikation                        |     |
| Ukendt           |          | Digoxin "DAK" | Tabletter         | 62,5 mikrogram             | 1 stk morgen, middag og aften | Mod uregelmæssig hjert-<br>erytme |     |

Herefter vælges "recept" nederst i detaljeoversigt.

| Startdato 🗘   | Slutdato     | Lægemi      | ddel       | Form              | Styrke                      | Dosering                         | Indikation                      |              |
|---------------|--------------|-------------|------------|-------------------|-----------------------------|----------------------------------|---------------------------------|--------------|
| Ukendt        |              | Digoxin     | "DAK"      | Tabletter         | 62,5 mikrogram              | 1 stk morgen,<br>middag og aften | Mod uregelmæssig<br>hjerterytme | $\sim$       |
| Detaljer      | Effek        | tueringer   | Recepter   | Bestillinge       | r Medicintilskud            |                                  |                                 |              |
| Lægemidde     | l Digoxin    | "DAK"       |            | Behandling        | mod uregelmæssig hjerterytn | ne Dosering                      | 1 stk morgen, middag og aften   |              |
| Form:         | tablette     | r           |            | Behandling start: | Eksakt dato kendes ikke     | Dosering start:                  | 01-01-2009                      |              |
| Styrke:       | 62,5 mi      | krogram     |            | Behandling slut:  |                             | Dosering slut:                   |                                 |              |
| Virksomt stof | : Digoxin    |             |            | Administration:   | Oral anvendelse             | Dosering type:                   | Fast                            |              |
| ATC-kode:     | C01AA0       | 5           |            | Må substitueres:  | Ja                          |                                  |                                 |              |
| Lægemiddel I  | D: 2810070   | 9776        |            |                   |                             |                                  |                                 |              |
| FMK ordinatio | n ID: 641058 |             |            |                   |                             |                                  |                                 |              |
|               | Opre         | ttet        |            |                   |                             |                                  |                                 |              |
| Dato:         | 28-01        | -2015 10:19 |            |                   |                             |                                  |                                 |              |
| Af:           | Helle        | Bonde       |            | 0                 |                             |                                  |                                 |              |
| Indrapportert | af:          |             |            |                   |                             |                                  |                                 |              |
| Pausér Sepo   | nér Effek    | tuér Reco   | pt Rediger | Ansøg om medicin  | tilskud Bestil recept       |                                  |                                 | 1001<br>0110 |

Udfyld herefter relevante informationer i felterne.

Vælg pakning og iterationer. Hvis recepten skal sendes til et bestemt apotek skal dette vælges.

|           | ST<br>SE<br>IN        | ATENS<br>RUM<br>STITUT | ф<br>NSI  | NA<br>SU<br>DO | TIONAL<br>NDHEDS-<br>KUMENTAT | ION OG -IT             |           |
|-----------|-----------------------|------------------------|-----------|----------------|-------------------------------|------------------------|-----------|
| 1a        | Opret recept          |                        |           |                |                               |                        |           |
| jt<br>R   | Doseringstekst:       | 1 stk morgen, middag o | g aften X |                | Skal dosisdispenseres         | <b>6</b><br>Largo      |           |
|           |                       |                        |           | _              |                               |                        |           |
| 00        | Pakning:              | Vælg pakning           | ~         |                | Levering:                     | Afhentes på apotek     | ~         |
| nn<br>rik | Antal pakninger:      | 1                      |           |                | Kontakt navn:                 |                        |           |
| с         | Genudleveringer:      | Antal Interval         | Dage 🔽    |                | Vej:                          |                        |           |
| 1         |                       |                        |           |                | Postnr.:                      |                        |           |
| ç.        | Receptserveren (Apote | ek ikke angivet)       |           |                | Leveringsinformation (op ti   | il 3 línjer á 70 tegn) | Â         |
| L         | Apotek:               |                        |           |                |                               |                        | $\square$ |
| 0:        |                       |                        |           |                |                               |                        |           |
| а         |                       |                        |           |                |                               | Fort                   | ryd Opret |

Hvis der allerede findes åbne recepter på lægemiddelordinationen, vil der komme advarsel med, om der stadig ønskes oprettet en ny recept.

| Opret recept                 | -               | A Opret recept                                                                                                    | _       |       |
|------------------------------|-----------------|----------------------------------------------------------------------------------------------------|---------|-------|
| Doseringstekst:              | 1 tablet r      | Der er åbne recepter tilknyttet lægemiddelordinationen. De åbne recepter<br>bliver automatisk annulleret ved udstedelse af ny recept. |         |       |
| Pakning:<br>Antal pakninger: | 56 stk.<br>1    |                                                                                                    | potek   |       |
| Genudleveringer:             | Antal           | Fortryd Fortsæt uden annullering Fortsæt                                                                                              |         |       |
| Receptserveren (Apr          | otek ikke angiv | vet)<br>Leveringsinformation (op til 3 linjer á 70 te                                                                                 | egn)    | ^     |
| Apotek:                      |                 |                                                                                                    |         | ~     |
|                              |                 |                                                                                                    | Fortryd | Opret |

### 2.5.2 Tilknyt recepter til aktuel lægemiddelordination

Hvis der findes en løs recept, der skal tilknyttes en aktuel lægemiddelordination, kan man markere recepten, ved et enkelt klik. Herefter holder man musen nede og flytter recepten op til den relevante lægemiddelordination.

### 2.5.3 Receptdetaljer (inkl. udleveringer)

Antallet og datoen for udleveringer af lægemidlet på en recept findes under detaljerne i den pågældende recept. Vælg først lægemiddelordinationens detaljer og klik derpå på "recepter". Ved klik på pilen i højre side vises receptens detaljer, herunder de udleveringer på apotek, der har fundet sted.

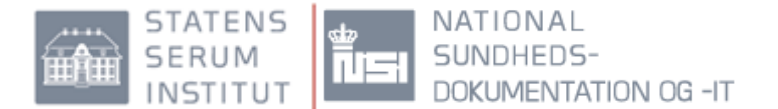

| Oprettet 👙 🛛     | Udleveret  | Lægemiddel            | Form                        | Styrke           | Dosering                        | Indikation      | Status |
|------------------|------------|-----------------------|-----------------------------|------------------|---------------------------------|-----------------|--------|
| 26-02-2015       |            | Hjertemagnyl          | Filmovertrukne<br>tabletter | 75 mg            | 1 tablet daglig                 | Blodfortyndende |        |
| Status:          | åben       |                       |                             | Varenummer:      | 407777                          |                 |        |
| Organisation:    | OUH Ode    | ense Universitetshosp | ital,                       | Pakningsstr.:    | 100 stk                         |                 |        |
|                  | Afd        | Lunge- og Kanorurgis  | *                           | Antal pakninger: | 1                               |                 |        |
| Adresse:         | ,          |                       |                             | Dosisdispenseses | Nc)                             |                 |        |
| Telefonnumme     | r: 1144114 | 4                     | (                           | Genudleveringer: | 3 gange med 3 måneders interval | >               |        |
| Udsteder:        | Jakob La   | arsen                 |                             | Leveringsinro.   |                                 |                 |        |
| Oprettet:        | 26-02-20   | 015                   |                             | Prioritet:       |                                 |                 |        |
| Tilskudsklausul  | : klausulb | etingelse opfyldt     |                             | Adresse:         |                                 |                 |        |
| Må substituere   | s: Ja      |                       |                             |                  |                                 |                 |        |
| Suppl. info:     |            |                       |                             |                  |                                 |                 |        |
| Modtager apote   | ek:        |                       |                             |                  |                                 |                 |        |
| Onhary tilknytri | or tool    | liér recent           |                             |                  |                                 |                 | 1001   |
|                  |            |                       |                             |                  |                                 |                 |        |

Styrke

Detaljer om recepten kan findes ved at klikke på den sorte pil til højre for ordinationen (rød markering). Genudleveringsinformationer findes i højre kolonne (grøn markering).

| 13-09-2014 0       | 8-09-2014     | Ventoline       | Tabletter | 4 m              | ng                                              | 1 stk morge<br>aften | n, middag og | Mod astma  | 75            | ~            |
|--------------------|---------------|-----------------|-----------|------------------|-------------------------------------------------|----------------------|--------------|------------|---------------|--------------|
| štatus:            | overført ti   | l dosiskort     |           | Varenummer:      | 586065                                          |                      |              |            |               |              |
| Organisation:      | Anæsthesi     | afdeling        |           | Dosisdispenseres | s: Ja                                           |                      |              |            |               |              |
| Adresse:           | Sundvej 30    | , 8700          |           | Kopi til lægen:  | Ja                                              |                      |              |            |               |              |
| Felefonnummer      | 78425000      |                 |           | Startdato:       | 03-09-2014                                      |                      |              |            |               |              |
| Jdsteder:          | Testlæge 2    | 2               |           | Slutdato:        | 03-09-2015                                      |                      |              |            |               |              |
| Oprettet:          | 03-09-2014    | 1               |           | Leveringsinfo:   |                                                 |                      |              |            |               |              |
| Filskudsklausul:   | klausulbet    | ingelse opfyldt |           | Prioritet:       |                                                 |                      |              |            |               |              |
| Nå substitueres:   | Nej           |                 |           | Adresse:         |                                                 |                      |              |            |               |              |
| Suppl. info:       | r: Vibore Lev | e Anotek        | /         | Dato             | Metode                                          | Antal                | Pakning      | Lægemiddel | Apotek        | $\frown$     |
| in and a poter     |               | s rijenour      | $\langle$ | 08-09-2014       | 4 Dosisdispens<br>eret<br>apoteksudlev<br>ering | ,                    | 100 stk.     | Ventoline  | Løve apoteket | , Viborg     |
| Assisteret oprette | else Marke    | rr ikke aktuel  |           |                  |                                                 |                      |              |            |               | 1001<br>0110 |
|                    |               |                 |           |                  |                                                 |                      |              |            |               | 1            |

Dosering

Indikation

Informationer om konkrete udleveringer findes nederst i højre hjørne (blå markering).

#### 2.5.4 Sortering af recepter

Dprettet Udleveret 🗢 Lægemiddel Form

Som udgangspunkt vises under overskriften "Recepter", nederst på medicinkortet, altid aktuelle løse recepter. Dvs. løse recepter som tidligere er markeret "ikke aktuelle" vises ikke. Hvis man også ønsker at se løse recepter, som er markeret "ikke aktuelle", skal man fjerne fluebenet i "vis kun aktuelle".

| Filtrering     Vis alle n     Vis k     Vis løse n     Vis k     Vis k     Vis k     Vis k | eceptor<br>in åtne<br>ecepter<br>in aktuelle<br>ksudleveringer |              | Gruppering<br>Vis uden gruppe<br>Gruppér recepte<br>Gruppér recepte | ring<br>er på indholdsstof<br>er på lægemiddelore | fination                                      |                 |        |               |
|--------------------------------------------------------------------------------------------|----------------------------------------------------------------|--------------|---------------------------------------------------------------------|---------------------------------------------------|-----------------------------------------------|-----------------|--------|---------------|
| Oprettet 🖨                                                                                 | Udleveret                                                      | Lægemiddel   | Form                                                                | Styrke                                            | Dosering                                      | Indikation      | Status |               |
| 26-02-2015                                                                                 |                                                                | Hjertemagnyl | Filmovertrukne<br>tabletter                                         | 75 mg                                             | 1 tablet daglig                               | Blodfortyndende |        | $\overline{}$ |
| 28-01-2015                                                                                 |                                                                | Panodil      | Filmovertrukne<br>tabletter                                         | 1.000 mg                                          | 1/2 tablet middag og 1<br>tablet for seppetid | Mod smerter     |        | $\overline{}$ |

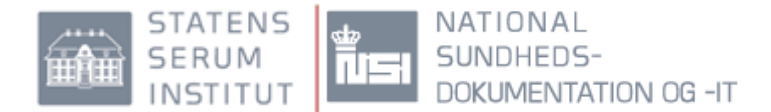

Se alle recepter uanset om de er løse eller tilknyttede.

Ved at sætte fluebenet i "Vis alle recepter" kan man få overblik over alle borgerens recepter. Der er som udgangspunkt sat et ekstra flueben i "Vis kun åbne". Det er valgt at der kun vises de recepter, hvor der stadig kan ske udlevering på apotek.

Ved at fjerne fluebenet i "Vis kun åbne" får man en samlet overblik over alle borgerens recepter igennem de seneste to år. Det er således en oversigt over alle løse recepter og alle tilknyttede recepter.

| Filtrerine<br>Vis alle receptir<br>Vis kun åbre<br>Vis usse recepter<br>Vis kun aktuelle<br>Vis apoteksudleveringer |                      | Gruppering<br>Vis uden grupperin<br>Gruppér recepter p<br>Gruppér recepter p | g<br>å indholdsstof<br>å lægemiddelordina | tion                  |                 |          |
|----------------------------------------------------------------------------------------------------|----------------------|------------------------------------------------------------------------------|-------------------------------------------|-----------------------|-----------------|----------|
| Oprettet 🖨 Udleveret                                                                                                | Lægemiddel           | Form                                                                         | Styrke                                    | Dosering              | Indikation      | Status   |
| Vis 🕒 Der kan foreko                                                                                                | mme åbne recepter, s | om er tilknyttet privatmarl                                                  | kerede lægemiddelo                        | dinationer            |                 |          |
| Lægemiddelordination:                                                                                               | Morfin "DAK"         | Injektionsvæske,<br>opløsning                                                | 20 mg/ml                                  | Se skema              | Blodfortyndende |          |
| 22-08-2014                                                                                                    | Morfin "DAK"         |                                                                              | Ukendt                                    | 1+0                   | Blodfortyndende |          |
|                                                                                                    | Kaleorid             | Depottabletter                                                               | 750 mg                                    | 1 stk morgen og aften | Mod forhøjet    | <b>F</b> |

Hvis der er forskel på receptdetaljerne og den aktuelle lægemiddelordination, vises det med rød skrift.

Hvis recepten er tilknyttet en aktuel lægemiddelordinationen vises det således:

| Lægemiddelordination: | Kaleorid                 | Depottabletter  | 750 mg | 3 tabletter morgen og<br>middag | Kaliumtilskud                |        |
|-----------------------|--------------------------|-----------------|--------|---------------------------------|------------------------------|--------|
| 10-03-2014            | Pantoprazol<br>"Actavis" | Enterotabletter | 40 mg  | 1 tablet morgen og aften        | Mod mavesyre i<br>spiserøret | $\sim$ |

Hvis recepten er tilknyttet en seponeret lægemiddelordination vises det således:

| Afsluttet  | Ventoline | Tabletter | 4-mg | 1-stk-morgen,-middag-og<br>aften | Mod-astma |               |
|------------|-----------|-----------|------|----------------------------------|-----------|---------------|
| 23-06-2014 | Ventoline | Tabletter | 4 mg | 1 stk morgen, middag og<br>aften | Mod astma | $\overline{}$ |

Hvis der er tale om en løs recept vises det således:

| Løse recepter (ikke tilknytte | et en lægemiddelordin | ation på FMK)               |          |                                               |             |        |
|-------------------------------|-----------------------|-----------------------------|----------|-----------------------------------------------|-------------|--------|
| 28-01-2015                    | Panodil               | Filmovertrukne<br>tabletter | 1.000 mg | 1/2 tablet middag og 1<br>tablet før sengetid | Mod smerter | $\sim$ |

Listen over recepter kan sorteres på 3 måder: "Vis recepter uden gruppering", "gruppér recepter på indholdsstof" eller "gruppér recepter på lægemiddelordination".

| Filtrering                                                                                                    | Gruppering                                                                                                    |        |
|----------------------------------------------------------------------------------------------------|----------------------------------------------------------------------------------------------------|--------|
| <ul> <li>Vis alle recepter</li> <li>Vis kun åbne</li> <li>Vis løse recepter</li> <li>Vis kun aktuelle</li> <li>Vis apoteksudleveringer</li> </ul> | <ul> <li>Vis uden gruppering</li> <li>Gruppér recepter på indholdsstof</li> <li>Gruppér recepter på lægemiddelordin</li> </ul> | nation |

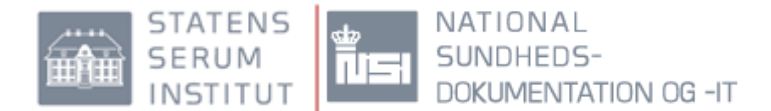

Som udgangspunkt er "grupper på lægemiddelordination" forvalgt.

Vis recepter uden gruppering: Her vises recepterne i datoorden De nyeste vises først. Der kan ligeledes sorteres efter brugerens ønsker.

Grupper recepter på indholdsstof: Her vises recepterne sorteret efter indholdsstoffet.

#### 2.5.5 Opret recept til personer uden cpr. nr.

På FMK-online kan man udstede recepter til personer uden cpr. nr. Baggrunden er, at man skal kunne udstede alle recepter på lægemidler fra taksten igennem FMK. Har man behov for at udskrive recept til person uden CPR-nr. vælges "recept til person uden CPR-nr".

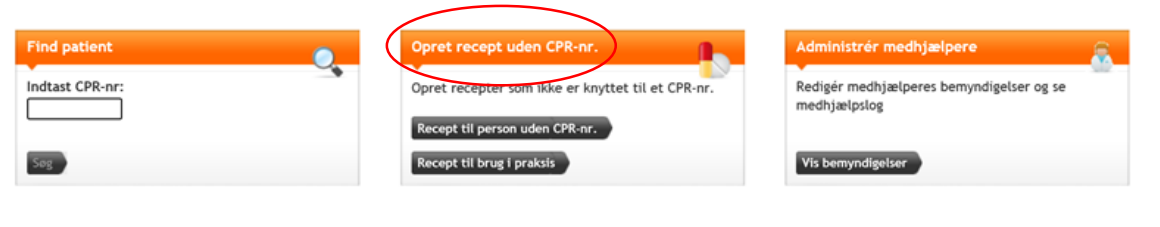

| Fornavn:            |                             |          | Evt. dansk adresse:<br>Vej og husnr.: |                             |
|---------------------|-----------------------------|----------|---------------------------------------|-----------------------------|
| Kan:                | O Mand O Kvinde             |          | Postnr. og by:                        |                             |
| Fødselsdato:        | dd-mm-àlàà                  |          |                                       |                             |
| Lægemiddel          |                             | _        |                                       |                             |
| O Godkendte læger   | nidler Navn på Lægerniddel: |          |                                       | _                           |
|                     | ATC-kode:                   |          |                                       |                             |
| Administrationsvej: | Vælg administrationsvej     | ¥        | 🗌 Lægemidlet må likk                  | e substitueres              |
| Indikation:         |                             | *        | Ikke-tilknyttet indi                  | ation/fritekat              |
| Doseringstekst:     |                             |          |                                       |                             |
| Pakering:           |                             | ~        | Levering:                             | Afhentes på apotek          |
| Pakkestørrelse:     | Dette feit skal udfyld      | <b>2</b> | Kontakt navn:                         |                             |
| Antal pakninger:    | 1                           |          | Vej:                                  |                             |
| Genudleveringer:    | Antal Interval Enhed        | ~        | Poster.1                              |                             |
| Receptserveren (    | Apotek ikke angivet)        |          | Leveringsinformation                  | (op til 3 tinjer á 70 tegn) |
|                     |                             |          |                                       |                             |

Der skal udfyldes relevant information omkring personen uden cpr. nr.

Herefter skal detaljerne omkring ordinationen udfyldes i samme skærmbillede.

Der skal vælges et navngivet apotek og **ikke** receptserver.

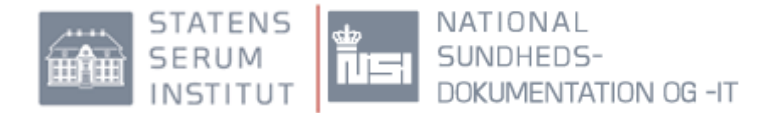

#### 2.5.6 Opret recept til brug i egen praksis

Hvis man har behov for lægemidler til brug i egen praksis, kan der oprettes recepter via FMK-online.

| Find patient    | Opret recept uden CPR-nr.                                   | Administrér medhjælpere                                  | 8 |
|-----------------|-------------------------------------------------------------|----------------------------------------------------------|---|
| Indtast CPR-nr: | Opret recepter som ikke er knyttet til et CPR-nr.           | Redigér medhjælperes bemyndigelser og se<br>medhjælpslog |   |
| <br>Ser         | Recept til person uden CPR-nr.<br>Recept til brug i praksis | Vis bemyndigelser                                        |   |

Ved behov for at udskrive recepter til brug i praksis vælges "recept til brug i praksis".

Udfyld detaljer om det ønskede lægemiddel.

Udfyld detaljer om leveringsmåde og adresse.

Levering: Vælg "Send samme dag", "Send pr. post" eller "Afhentes på apotek".

Apotek: Man skal vælge et konkret apotek for at få det tilsendt.

Man kan **ikke** vælge Receptserver.

| O Godkendte lægemidler<br>ATC-kode:             |               |                             |             |
|-------------------------------------------------|---------------|-----------------------------|-------------|
| Langemidlet må likke substitueres               |               |                             |             |
| Pákeing:                                        | Levering:     | Send samme dag              | V           |
| Pakkestørretse:                                 | Kontakt navn: | Sonja Bach                  |             |
| Antal pakninger: 1                              | Vej:          |                             |             |
| Cenudleveringer: Dage V<br>Artal Interval Enhed | Postnr.:      | (op til 3 linjer å 70 tegn) |             |
| Apotek:                                         |               |                             |             |
|                                                 |               |                             | Fortryd Opp |

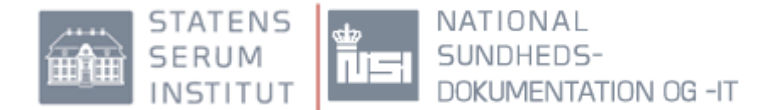

## **2.6 Status for medicinkortet**

Under "Status for medicinkortet" kan man finde oplysninger om medicinkortets status og hvem der senest har ændret medicinkortet.

Medicinkortet kan have status "aktivt", "indlagt" eller "udskrevet uden ajourføring".

| Find patient           | •                                                                    | Status for medicinkort                                             | Ajourfør medicin på FMK 📻                              |
|------------------------|----------------------------------------------------------------------|--------------------------------------------------------------------|--------------------------------------------------------|
| CPR-nr:<br>101012-2345 | Mikkel Christensen Jørgensen<br>Hambros Alle 358<br>1368 København K | Senest ændret 24-07-2015<br>Af Jan Pedersen, SSI<br>Status: Aktivt | Seneste ajourføring 24-07-2015<br>af Jan Pedersen, SSI |
| Opdatér                | Luk patient                                                          | Indlæg Mere                                                        | Ajourfør Mere                                          |

#### 2.6.1 Indlæggelse

Når en borger bliver indlagt på sygehuset betyder det, at borgerens medicinering føres i et lokalt system og oplysningerne på FMK er derfor ikke nødvendigvis retvisende.

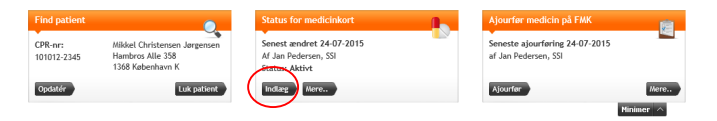

Når man har klikket på "indlæg" skal man endnu engang tilkendegive, at man ønsker at indlægge borgeren.

Når man indlægger borgeren skal man samtidig huske, at kortet skal ajourføres, når borgeren udskrives igen. Se punkt 2.4.4 omkring ajourføring.

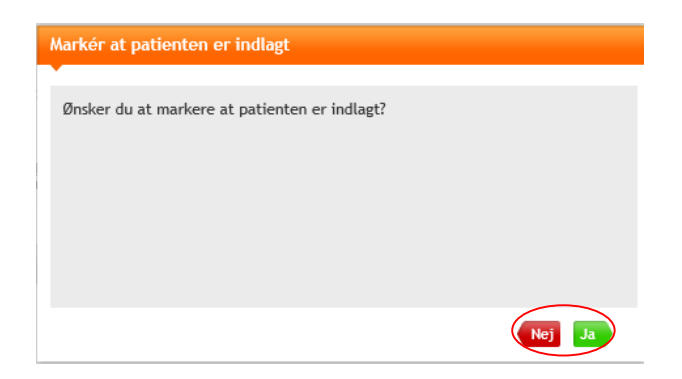

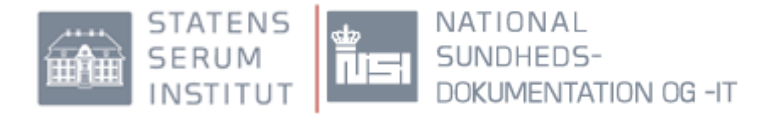

Under "Mere" findes flere detaljer om den organisation eller person, der har indlagt borgeren.

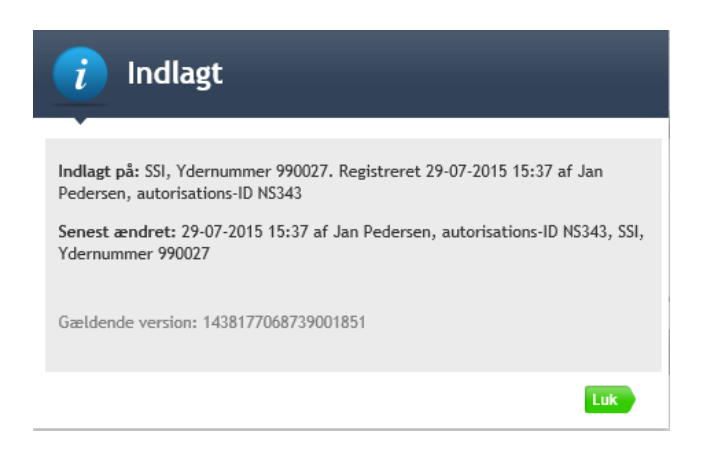

Man kan godt arbejde på en indlagt borger. Man skal dog være opmærksom på, at medicinkortet ikke nødvendigvis er retvisende og borgeren derfor kan være i en anden aktuel behandling.

#### 2.6.2 Udskrivning

Ved udskrivelsen skal medicinkortet ajourføres, markeret med rød cirkel, med den aktuelle medicinering og efterfølgende aktiveres ved at trykke på "Udskriv", markeret med blå cirkel. Herefter vil FMK igen være retvisende, så andre behandlere og borgeren selv, kan se den aktuelle medicinering på FMK.

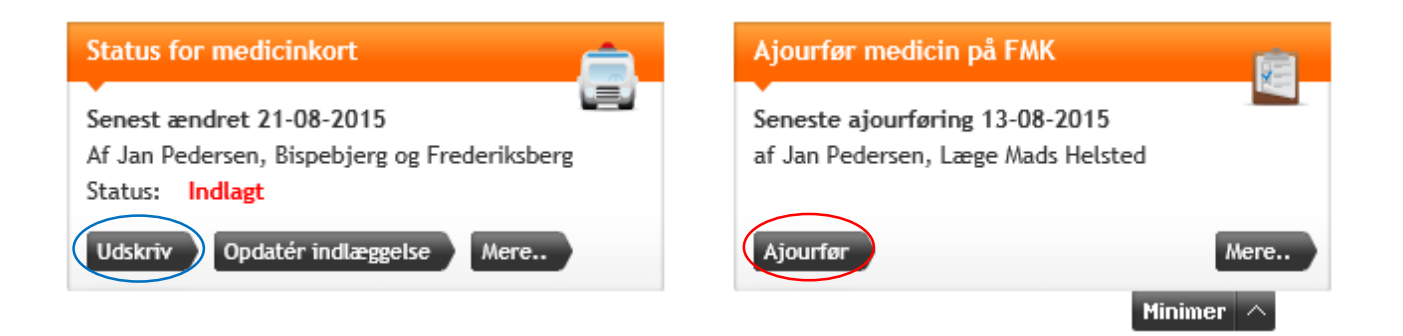

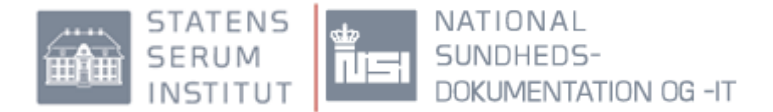

Hvis man udskriver, men har glemt at ajourføre ser det således ud. Det kan rettes ved at trykke på ajourfør, markeret med rød. Ved ajourføring tilkendegiver du, at FMK indeholder borgerens aktuelle lægemiddelordinationer.

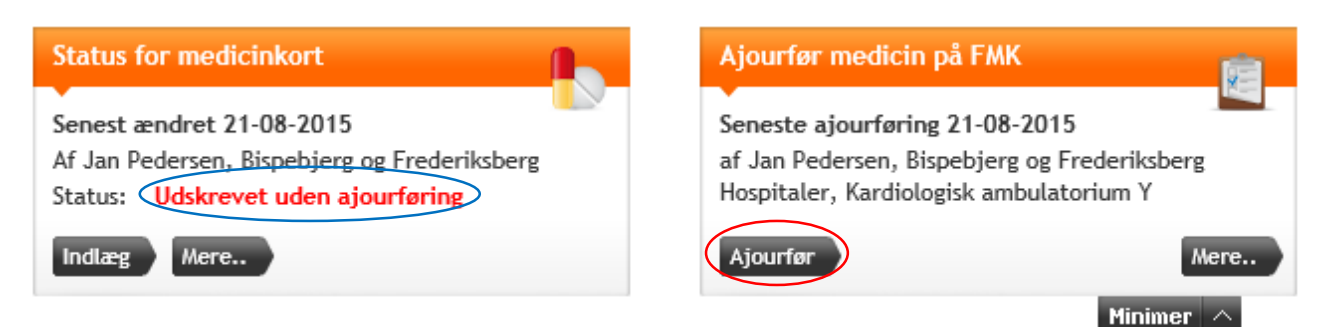

Man kan ikke udskrive en borger fra en indlæggelse uden at have behandlingsansvaret. Se hvordan behandlingsansvaret overtages i punkt 2.6.3.

## 2.6.3 Opdatér indlæggelse

Hvis borgeren stadig er indlagt, men behandlingsansvaret flyttes, kan man overtage indlæggelsen ved at klikke på "Opdatér indlæggelse".

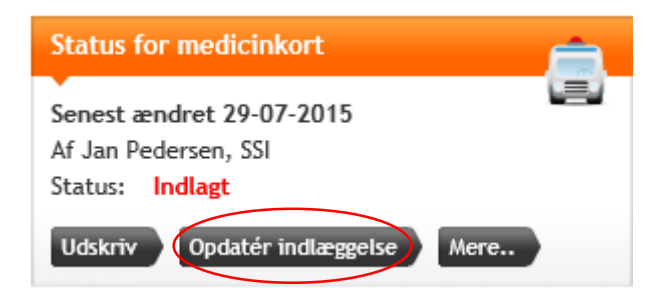

Hvis man herefter ønsker at udskrive borgeren skal man følge fremgangsmåden i punkt 2.6.2.

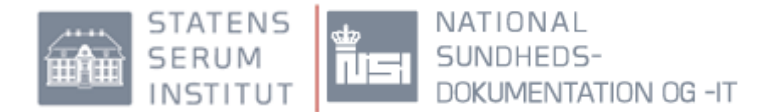

## 2.7 Effektuering/udlevering

Hvis man indgiver (administrerer) eller udleverer et lægemiddel til borgeren, skal det registreres på FMK.

| Detaljer                                                                                                    | Effektueringer Recepter                                                                                                    | Bestillinger                                                                                                    | Medicintilskud                                           |                 |                  |  |
|----------------------------------------------------------------------------------------------------|----------------------------------------------------------------------------------------------------|----------------------------------------------------------------------------------------------------|----------------------------------------------------------|-----------------|------------------|--|
| Lægemiddel                                                                                                  | Cisordinal Depot                                                                                                    | Behandling                                                                                                    | nervemedicin                                             | Dosering        | 1 ml hver mandag |  |
| Form:                                                                                                    | injektionsvæske, opløsning                                                                                                   | Behandling start:                                                                                                    | 14-07-2014                                               | Dosering start: |                  |  |
| Styrke:                                                                                                    | 500 mg/ml                                                                                                    | Behandling slut:                                                                                                    |                                                          | Dosering slut:  |                  |  |
| Virksomt stof:                                                                                              | Zuciopenthixol                                                                                                    | Administration:                                                                                                    | Intramuskulær anvendelse                                 | Dosering type:  | Fast             |  |
| ATC-kode:                                                                                                   | NOSAFOS                                                                                                    | Må substitueres:                                                                                                    | Ja                                                       |                 |                  |  |
| Lægemiddel ID:                                                                                              | 28101288686                                                                                                    |                                                                                                    |                                                          |                 |                  |  |
| FMK ordination ID:                                                                                          | 385207                                                                                                    |                                                                                                    |                                                          |                 |                  |  |
|                                                                                                    | Oprettet                                                                                                    | Æn                                                                                                    | dret                                                     |                 |                  |  |
| Datoc                                                                                                    | 14-07-2014 11:17                                                                                                    | 06-1                                                                                                    | 1-2014 21:11                                             |                 |                  |  |
| Af:                                                                                                    | Morten Møller                                                                                                    | Mon                                                                                                    | ten Møller                                               | 0               |                  |  |
| Indrapportert af:                                                                                           | $\frown$                                                                                                    |                                                                                                    |                                                          |                 |                  |  |
|                                                                                                    |                                                                                                    |                                                                                                    |                                                          |                 |                  |  |
| íektuér                                                                                                    | _                                                                                                    |                                                                                                    |                                                          |                 |                  |  |
| <mark>fektuér</mark><br>ffektueringstids <sub>j</sub>                                                       | punkt: Dato (dd-mm-åi<br>Tidspunkt (tt:m                                                                                     | išā) 16-03-2<br>m) 14:10                                                                                                    | 015                                                      |                 |                  |  |
| i <mark>ektuér</mark><br>ffektueringstidsj<br>ælg lægemiddel                                                | punkt: Dato (dd-mm-å<br>Tidspunkt (tt:m<br>: Cisordinol De                                                                   | iššā) 16-03-2<br>m) 14:10<br>pot, injektionsvæ                                                                                                    | 015 📲                                                    |                 |                  |  |
| <mark>ektuér</mark><br>ffektueringstidsj<br>ælg lægemiddel                                                  | punkt: Dato (dd-mm-åi<br>Tidspunkt (tt:m<br>: Cisordinol De<br>ode: ① Indgivet, h                                            | <ul> <li>iššá) 16-03-22</li> <li>m) 14:10</li> <li>ppot, injektionsvæ</li> <li>el pakning</li> </ul>                                                                                                    | 015 🙀                                                    |                 |                  |  |
| <mark>lektuér</mark><br>ffektueringstidsj<br>ælg lægemiddel<br>ffektueringsmet                              | punkt: Dato (dd-mm-åi<br>Tidspunkt (tt:m<br>: Cisordinol De<br>ode: Indgivet, h                                              | išši) 16-03-2<br>m) 14:10<br>pot, injektionsvæ<br>el pakning<br>eimænede af pakni                                                                                                    | 015 📑                                                    |                 |                  |  |
| <mark>lektuér</mark><br>ffektueringstidsj<br>ælg lægemiddel                                                 | punkt: Dato (dd-mm-åi<br>Tidspunkt (tt:m<br>: Cisordinol De<br>ode: Indgivet, d<br>Indgivet, d                               | <ul> <li>išši) 16-03-2</li> <li>m) 14:10</li> <li>pot, injektionsvæ</li> <li>el pakning</li> <li>elmængde af pakni</li> </ul>                                                                                                    | 015 📑<br>ske, opløsning, f                               |                 |                  |  |
| <mark>ektuér</mark><br>ffektueringstidsj<br>ælg lægemiddel<br>ffektueringsmet                               | Dunkt: Dato (dd-mm-ši<br>Tidspunkt (tt:m<br>: Cisordinol De<br>ode: Indgivet, h<br>Undgivet, d<br>Udleveret,                 | išš) 16-03-2<br>m) 14:10<br>pot, injektionsvæ<br>el pakning<br>elmængde af pakni<br>het pakning                                                                                                    | 015 🗮                                                    |                 |                  |  |
| <mark>lektuér</mark><br>ffektueringstidsj<br>ælg Lægemiddel                                                 | punkt: Dato (dd-mm-åi<br>Tidspunkt (tt:m<br>: Cisordinol De<br>ode: Indgivet, h<br>Uddieveret,<br>Uddieveret,                | <ul> <li>išš)</li> <li>16-03-22</li> <li>m)</li> <li>14:10</li> <li>pot, injektionsvæ</li> <li>el pakning</li> <li>elmængde af pakning</li> <li>delmængde af pakning</li> </ul>                                                   | 015 🔛<br>ske, opløsning, f                               |                 |                  |  |
| <mark>ektuér</mark><br>ffektueringstidsj<br>ateg Lægemiddel<br>ffektueringsmet<br>akning:                   | punkt: Dato (dd-mm-šá<br>Tidspunkt (tt:m<br>: Cisordinol De<br>ode: Indgivet, h<br>Indgivet, d<br>Udleveret,<br>5 amp. a 1 m | <ul> <li>iiii)</li> <li>16-03-2i</li> <li>m)</li> <li>14:10</li> <li>ipot, injektionsvæ</li> <li>el pakning</li> <li>elmængde af pakni</li> <li>hel pakning</li> <li>delmængde af pakni</li> <li>l 011353 (Lundbergen)</li> </ul> | 015 M<br>ske, opløsning, £<br>ng<br>ning<br>sck Pharma V |                 |                  |  |
| <mark>ektuér</mark><br>ffektueringstidsj<br>ælg lægemiddel<br>ffektueringsmet<br>akning:<br>ntal pakninger: | punkt: Dato (dd-mm-åi<br>Tidspunkt (tt:m<br>: Cisordinol De<br>ode: Indgivet, h<br>Udleveret,<br>5 amp. a 1 m                | <ul> <li>išá) 16-03-2</li> <li>m) 14:10</li> <li>pot, injektionsvæ</li> <li>el pakning</li> <li>elmængde af pakni</li> <li>het pakning</li> <li>delmængde af pakki</li> <li>i 011353 (Lundbe</li> </ul>                           | 015<br>ske, opløsning, f<br>ng<br>ning<br>eck Pharma V   |                 |                  |  |

Når man ønsker at registrere en indgivelse eller udlevering, skal man klikke på den sorte pil til pågældende højre for den ordination. Under detaljer på ordinationen

skal man klikke på knappen "Effektuer".

Dato tidspunkt for og indgivelsen/udleveringen angives.

Der angives ligeledes hvor meget der er indgivet/udleveret.

Klik derefter på "Opret".

## 2.8 Sortering

Man kan sortere de aktuelle ordinationer eller de løse recepter ud fra forskellige parametre.

| Opret ordina | tion             |                            |                                |                                     |                                     |                | ē |
|--------------|------------------|----------------------------|--------------------------------|-------------------------------------|-------------------------------------|----------------|---|
| Startdato    | Slutdato         | Lægemiddel                 | Form                           | Styrke                              | Dosering                            | Indikation     |   |
| Vis 🗈 Di     | er eksisterer pr | ivatmarkerede læger        | niddelordinationer.            |                                     |                                     |                |   |
| 16-08-2010   |                  | Methotrexate<br>"Paranova" | Tabletter                      | 2,5 mg                              | 6 tabletter 1 gang ugentlig         | Mod psoriasis  |   |
| 16-08-2010   |                  | Insulatard Penfill         | Injektionsvæske,<br>suspension | 100<br>Internationale<br>enheder/ml | 10 internationale enheder<br>morgen | Mod sukkersyge |   |

Lægemiddelordinationerne kan sorteres ud fra de parametre, som er angivet i den mørkeblå bjælke. Kolonnen der er sorteret ud fra, er orange. Der sorteres ud fra den givne parameter ved at klikke på kolonneoverskriften.

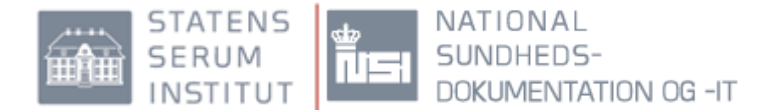

## 2.9 Dosisdispensering

I øjeblikket fremgår det på receptniveau og på de konkrete apoteksudleveringer, om der er ønsket og/eller forventet at en borger får dosisdispenseret medicin. Hvis borgeren har fået dosisdispenseret medicin, vil der øverst på medicinkortet stå, hvornår der senest er udleveret dosismedicin og fra hvilket apotek dette er sket fra. Se rød markering.

| Find patient           |                                                              | Status fe                             | or medicinkort                                      |                     | Ajourfør medicin på FMK                                                                                                   | 南      |
|------------------------|--------------------------------------------------------------|---------------------------------------|-----------------------------------------------------|---------------------|----------------------------------------------------------------------------------------------------|--------|
| CPR-nr:<br>270554-3450 | Fie Henningsen Jørgens<br>Randersvej 329<br>1053 København K | en Senest æ<br>Af Ina Pe<br>Status: A | endret 22-09-2015<br>dersen, Bispebjerg og<br>ktivt | Frederiksberg       | Seneste ajourføring 22-09-2015<br>af Ina Pedersen, Bispebjerg og Frederiksberg<br>Hospitaler, Kardiologisk ambulatorium Y |        |
| Opdatér                | Luk p                                                        | atient Indlæg                         | Mere                                                |                     | Ajourfør                                                                                                    | lere   |
|                        |                                                              |                                       |                                                     |                     | Minimer                                                                                                    | ^      |
| Info Fælle             | s medicinkort Recepter                                       | Vaccinationer FMK te                  | est klient Individu                                 | elle medicintilskud |                                                                                                    |        |
| · ·                    | Ť                                                            | * *                                   | Ŷ                                                   | _                   |                                                                                                    |        |
| 🔊 Der er s             | enest udleveret dosisdispenser                               | et medicin d. 10-11-2014 p            | å Stjerne Apoteket, Å                               | rhus                |                                                                                                    |        |
| Opret ordinati         | on                                                           |                                       |                                                     | Ωv                  | is også seponerede lægemiddelordinationer 🗧                                                                               | i      |
| Startdato 🖨            | Slutdato Lægemiddel                                          | Form                                  | Styrke                                              | Dosering            | Indikation                                                                                                    |        |
| Vis 🔺                  | Der eksisterer privatmarkerede                               | e lægemiddelordinationer.             |                                                     |                     |                                                                                                    |        |
| 08-11-2014             | Metoprololsuo<br>t "Hexal"                                   | ccina Depottabletter                  | 100 mg                                              | 1 tablet morgen     | For blodtrykket                                                                                                    | $\sim$ |
| 06-11-2014             | Mirtazapin<br>"Bluefish"                                     | Smeltetabletter                       | 45 mg                                               | 1 tablet før senget | id Mod depression                                                                                                    | $\sim$ |

Man kan se samtlige apoteksudlevering ved at gå under Recepter og markere "Vis apoteksudleveringer".

| Info Fælles                                                                                                    | medicinkort Recep                                  | pter Vacci | nationer FMK test klient                                                                              | Individuelle m                  | edicintilskud                         |                         |
|----------------------------------------------------------------------------------------------------|----------------------------------------------------|------------|----------------------------------------------------------------------------------------------------|---------------------------------|---------------------------------------|-------------------------|
| Filtrering                                                                                                    |                                                    |            | Gruppering                                                                                            |                                 |                                       |                         |
| <ul> <li>Vis alle reconstruction</li> <li>Vis kun</li> <li>Vis løse reconstruction</li> <li>Vis kun</li> <li>Vis apoteks</li> </ul> | epter<br>åbne<br>epter<br>aktuelle<br>udleveringer |            | <ul> <li>Vis uden gruppering</li> <li>Gruppér recepter på i</li> <li>Gruppér recepter på i</li> </ul> | ndholdsstof<br>ægemiddelordinat |                                       |                         |
| Effektueret 🖨                                                                                                    | Lægemiddel                                         | Styrke     | Pakning                                                                                               | Antal                           | Metode                                | Apotek                  |
| 10-11-2014                                                                                                    | Metoprololsuccinat<br>"Hexal"                      | 100 mg     | 30 stk.                                                                                               | 1                               | En- eller flergangs apoteksudlevering | Stjerne Apoteket, Århus |
| 10-11-2014                                                                                                    | Kaleorid                                           | 750 mg     | 250 stk.                                                                                              | 1                               | Dosisdispenseret apoteksudlevering    | Stjerne Apoteket, Århus |

## 2.10 Print medicinoplysninger

Borgere og sundhedsprofessionelle har mulighed for at printe medicinkortet.

Alle aktuelle lægemiddelordinationer og alle de løse recepter, vil komme med i printet.

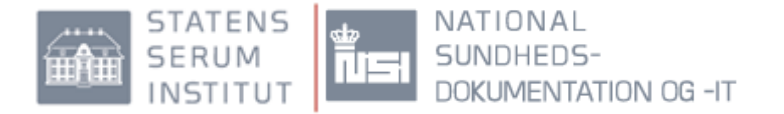

| Find patient           |                                 |                                              |                   | Status for medicin                                           | nkort         | <u> </u>                           | Ajourfør medic                       | in på FMK             | 南      |
|------------------------|---------------------------------|----------------------------------------------|-------------------|--------------------------------------------------------------|---------------|------------------------------------|--------------------------------------|-----------------------|--------|
| CPR-nr:<br>101012-2345 | Mikkel C<br>Hambros<br>1368 Køl | hristensen Jørger<br>s Alle 358<br>benhavn K | nsen              | Senest ændret 29-0<br>Af Jan Pedersen, SS<br>Status: Indlagt | 07-2015<br>I  |                                    | Seneste ajourfør<br>af Jan Pedersen, | ing 24-07-2015<br>SSI | 4      |
| Opdatér                |                                 | Luk pat                                      | ient              | Udskriv Opdaté                                               | r indlæggelse | Mere                               | Ajourfør                             |                       | Mere   |
|                        |                                 |                                              |                   |                                                              |               |                                    |                                      | Minime                | r ^    |
| Info Fælle             | s medicinkort                   | Recepter                                     | /accinationer     | FMK test klient                                              | Individuelle  | medicintilskud                     |                                      |                       |        |
| Opret ordinati         | on                              |                                              |                   |                                                              |               | C                                  | Vis også seponerede læ               | gemiddelordinationer  | i i    |
| Startdato 🖨            | Slutdato                        | Lægemiddel                                   | Form              | SI                                                           | tyrke         | Dosering                           | Indikatio                            | in                    |        |
| 22-07-2015             |                                 | Simvastatin<br>"Actavis"                     | Filmov<br>tablett | ertrukne 40<br>er                                            | 0 mg          | 1 tablet morger<br>tabletter aften | n og 2 Mod forh                      | øjet kolesterol       | $\sim$ |

Hvis man ønsker at printe medicinkortet ud, klikkes på ikonet for print (rød markering).

Når der er foretaget ajourføring, vil kun løse recepter eller udleveringer på løse recepter efter ajourføringsdatoen samt aktuelle ordinationer komme med på printet.

Er der endnu ikke foretaget registrering af ajourføring på FMK, vil alle løse recepter samt aktuelle ordinationer komme med på printet.

Vær opmærksom på, at man alene kan anvende print-ikonet i FMK-online. Man skal således ikke anvende browserens print ikon.

## 3.0 Vaccinationsoplysninger

Det danske vaccinationsregister, DDV, er en elektronisk løsning, der giver sundhedspersoner og borgere adgang til et fælles vaccinationskort. Med vaccinationskortet via FMK, får relevante sundhedspersoner adgang til at se og opdatere borgerens aktuelle vaccinationsstatus. Borgeren selv har også mulighed for at se og registrere vaccinationer i deres vaccinationskort via <u>www.fmk-online.dk</u>.

Vaccinationsregisteret via FMK indeholder som udgangspunkt informationer om børnevaccinationer givet fra 1996 og receptinformationer om vacciner købt på recept siden 2006.

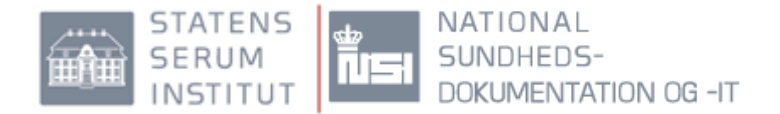

## 3.1 Opret vaccination

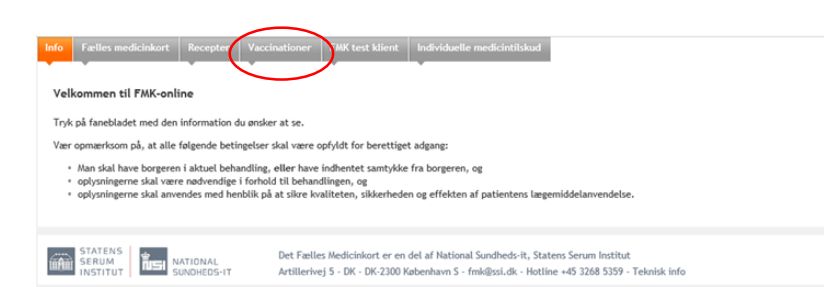

For at tilgå det elektroniske vaccinationskort, vælger man fanebladet "vaccinationer" på den enkelte borger.

| Status 🗘<br>Vis 🔒 | Dato<br>Der eksiste | Vaccine<br>erer privatmarkerede vaccin | Forebyggelse imod                                 | Varighed     | Givet hos  | / ordineret af                                            |       |
|-------------------|---------------------|----------------------------------------|---------------------------------------------------|--------------|------------|-----------------------------------------------------------|-------|
| 7                 | 01-10-<br>2011      | Rabies                                 | Hundegalskab                                      | like angivet | Costa Rica |                                                           | ✓ 🗎 × |
| /=                | 21-09-<br>2010      | Vaxigrip                               | Influenza                                         |              | Helle Pede | ersen, O. Vang                                            | 1     |
| -                 | 09-09-<br>2009      | Hepatitis A og B<br>kombinationer      | Leverbetændelse type A,<br>Leverbetændelse type B |              | Fl. Knudse | n, A. Gisselmann & O. Vang                                |       |
| 27                | 01-10-<br>2010      | Japansk encephalitis                   | Japansk hjernebet                                 | like angivet | Hanoi Hos  | pital, Viet Nam                                           |       |
| ₽/3               | 20-01-<br>2014      | Gul feber                              | Gul feber                                         | like angivet | Test læge  | , Organisation                                            |       |
| <b>.</b>          | 01-10-<br>2012      | Stamaril                               | Gul feber                                         | like angivet | Ramzan P   | etersen, O. Vang                                          |       |
| •                 | 03-03-<br>2014      | Epaxal                                 | Leverbetændelse type A                            | 2            | Anne Roal  | søttJens Rolighed                                         | 6     |
| Anbefale          | de vaccina          | tioner                                 |                                                   |              |            |                                                           |       |
| Tilmeld           | vaccinations        | forløb Opret anbefalet va              | ccination                                         |              |            |                                                           |       |
| An<br>dai         | befalet \$<br>to    | Vaccine                                | Forløb                                            | B            | emærkning  | Planlagt af                                               |       |
| 09-               | 02-2015             | Di-Te-Ki-Pol-Hib                       | Børnevaccinationsprogra<br>piger                  | immet for 3  | mdr.       | Jacob Jespersen Larsen,<br>Hjerte-,Lunge- og Karkirurgisk | ✓ B × |

For at oprette ny vaccination vælges "Opret ny vaccination". (Rød markering)

For at oprette tidligere vaccination vælg "Registrer tidligere vaccination". (Grøn markering) Her har borgeren selv mulighed for at oprette vaccinationer, som vedkommende tidligere har fået.

Registrerede vaccinationer står øverst i billedet.

Nederst kan der være registreret en eller flere anbefalede vaccinationer.

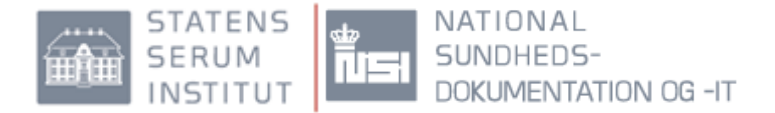

| Opret ny            | vaccination  |                          |                        |  |  |  |  |
|---------------------|--------------|--------------------------|------------------------|--|--|--|--|
| ·                   |              |                          |                        |  |  |  |  |
| Vaccinationsdato *: |              | 31-07-2015               | 31-07-2015             |  |  |  |  |
| Vaccine *:          |              | Tetanusvaccine "SSI"     | Tetanusvaccine "SSI" v |  |  |  |  |
| Dosis:              |              | 1 * 1 dosis voksne og bø | ərn fra 2 mdr. 🔽       |  |  |  |  |
| Batch nr. *:        |              | 111111                   |                        |  |  |  |  |
| Varighed:           |              | 2                        |                        |  |  |  |  |
| ATC:                |              | Tetanus toxoid (J07AM01  | )                      |  |  |  |  |
| Formu               |              | iniektiennumske suspen   | ,                      |  |  |  |  |
| Form:               |              | enkeltdosisbeholder      | enkeltdosisbeholder    |  |  |  |  |
| Styrke:             |              |                          |                        |  |  |  |  |
| Privatma            | arkering:    |                          |                        |  |  |  |  |
|                     |              |                          |                        |  |  |  |  |
| Vaccinat            | tionsforløb: | Tetanus primærvaccinat   | tion 🔽                 |  |  |  |  |
| Start               | Vaccine      | Bemærkning               | Kan gives fra          |  |  |  |  |
| ۲                   | Tetanus      | Dag 1                    | 31-07-2015             |  |  |  |  |
| 0                   | Tetanus      | 1 mdr.                   | 30-08-2015             |  |  |  |  |
| 0                   | Tetanus      | 1 år                     | 25-07-2016             |  |  |  |  |
|                     |              |                          |                        |  |  |  |  |
|                     |              |                          |                        |  |  |  |  |
|                     |              |                          |                        |  |  |  |  |
|                     |              |                          |                        |  |  |  |  |

Hvis man ønsker at oprette en ny vaccine mødes man med det der er markeret med rød.

Vaccinationsforløb, markeret med blå, kan kun udfyldes hvis vaccinationen indgår i et forløb.

Når et forløb er valgt dukker følgende valgmuligheder op, markeret med grøn.

#### Detaljer på en eksisterende vaccination

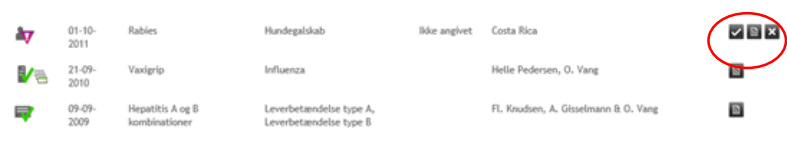

Man kan finde detaljer og mulighed for ændring af vaccination ved at folde vaccinationen ud. Klik da på ikon yderst til højre (se rød markering).

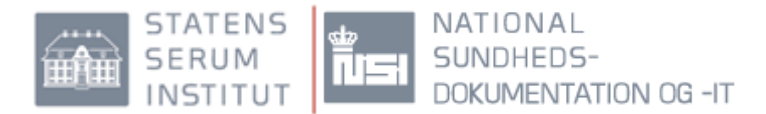

| Vis vaccination                                                                                                    |                                                                                                    |
|----------------------------------------------------------------------------------------------------|----------------------------------------------------------------------------------------------------|
| Vaccinationssted                                                                                                    |                                                                                                    |
| Land b                                                                                                    |                                                                                                    |
| cano :                                                                                                    | Costa Rica                                                                                                    |
| Organisation:                                                                                                    |                                                                                                    |
| Læge:                                                                                                    |                                                                                                    |
| Vacciontionedato *                                                                                                    | 04 40 2044                                                                                                    |
| vaccinacionsbaco .                                                                                                    | 01-10-2011                                                                                                    |
| Vaccine eller sygdom * 🥝:                                                                                                    | Rabies v                                                                                                    |
| Batch nr.:                                                                                                    |                                                                                                    |
| Varighed:                                                                                                    | Ikke angivet                                                                                                    |
| ATC:                                                                                                    | Rabies, inaktiveret, hele virus                                                                                                    |
| Privatmarkering:                                                                                                    |                                                                                                    |
| neuge                                                                                                    | Luk                                                                                                    |
| Rediger vaccination                                                                                                    |                                                                                                    |
| •                                                                                                    |                                                                                                    |
| Vaccinationssted                                                                                                    |                                                                                                    |
| Vaccinationssted                                                                                                    | Danmark                                                                                                    |
| Vaccinationssted<br>Land *:<br>Organisation:                                                                                                    | Danmark                                                                                                    |
| Vaccinationssted<br>Land *:<br>Organisation:<br>Læge:                                                                                                    | Danmark 💌                                                                                                    |
| Vaccinationssted<br>Land *:<br>Organisation:<br>Læge:                                                                                                    | Danmark 💌                                                                                                    |
| Vaccinationssted<br>Land *:<br>Organisation:<br>Læge:<br>Vaccinationsdato *:                                                                                     | Danmark                                                                                                    |
| Vaccinationssted<br>Land *:<br>Organisation:<br>Læge:<br>Vaccinationsdato *:<br>Vaccine eller sygdom * @:                                                        | Danmark                                                                                                    |
| Vaccinationssted Land *: Organisation: Large: Vaccinationsdato *: Vaccine eller sygdom * @: Batch nr.:                                                           | Danmark v<br>07-10-2011<br>Gardasil v<br>507078                                                                                                    |
| Vaccinationssted<br>Land *:<br>Organisation:<br>Lærge:<br>Vaccinationsdato *:<br>Vaccine eller sygdom * :<br>Batch nr.:<br>Varighed:                             | Danmark  Danmark  Dan |
| Vaccinationssted<br>Land *:<br>Organisation:<br>Læge:<br>Vaccinationsdato *:<br>Vaccine eller sygdom * @:<br>Batch nr.:<br>Varighed:<br>ATC:                     | Danmark  Danmark  Dan |
| Vaccinationssted<br>Land *:<br>Organisation:<br>Læge:<br>Vaccinationsdato *:<br>Vaccine eller sygdom * @:<br>Batch nr.:<br>Varighed:<br>ATC:<br>Privatmarkering: | Danmark                                                                                                    |
| Vaccinationssted Land *: Organisation: Læge: Vaccinationsdato *: Vaccine eller sygdom * @: Batch nr.: Varighed: ATC: Privatmarkering:                            | Danmark  Danmark  Dan |
| Vaccinationssted<br>Land *:<br>Organisation:<br>Læge:<br>Vaccinationsdato *:<br>Vaccine eller sygdom * @:<br>Batch nr.:<br>Varighed:<br>ATC:<br>Privatmarkering: | Danmark          Image: Constraint of the second second                                                                          |

Når ordinationen er foldet ud vises detaljer om vaccinationen. Vælg "Rediger" hvis der er ændringer til den registrerede vaccination.

Når "Rediger" er valgt, har man mulighed for at slette vaccination.

### 3.2 Ikoner

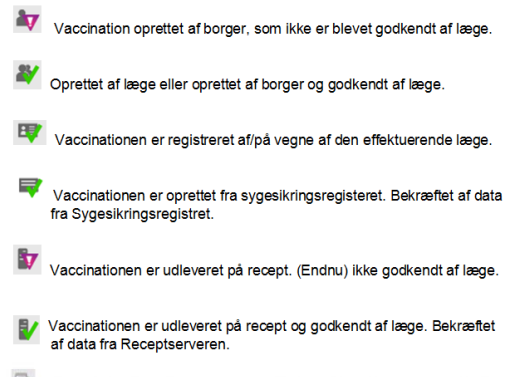

- Historik ikon. Dette ikon er en genvej til historisk visning for en vaccination. Dette ikon vil kun være tilknyttet en vaccination, hvis denne er blevet redigeret. Det er muligt at se før og efter oplysninger på en redigeret vaccination.
- Detaije- og redigerings-ikon. Dette ikon benyttes til visning af detaljer og giver muligheden for redigering af en given vaccine.
- Effektuerings-ikon. Dette ikon benyttes når en anbefalet vaccination skal registreres på borgerens vaccinationskort. Ved klik på ikonet kommer dialogboksen "Opret ny vaccination" og vaccinationen kan registreres.
- Sletnings-ikon. Ikon der benyttes til sletning af en anbefalet vaccination.
- Rødt ikon. Det røde ikon ved borgerens anbefalede vaccinationer betyder at den planlagte dato for den anbefalede vaccination er overskredet.

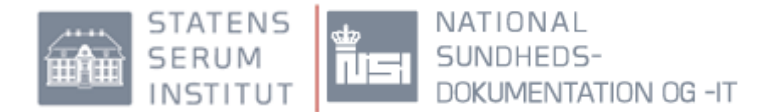

## 4.0 Tilskudsansøgning

Det er muligt at håndtere tilskudsansøgninger via fmk-online.

Man kan se antal sager, der afventer svar på anmodning om yderligere oplysninger, Se tilskudssager/deres status samt besvare Sundhedsstyrelsens anmodning om yderligere

oplysninger. For nærmere vejledning henvises til "Vejledning til ansøgning om medicintilskud via fmkonline.dk" der forefindes på højre side under "Informationsmateriale til sundhedspersonale" på http://www.ssi.dk/Sundhedsdataogit/Faelles%20Medicinkort/FMK%20for%20sundhedsprofessio

<u>nelle.aspx</u>.

## 5.0 Bemyndigelse af medhjælp

Autoriserede sundhedspersoner kan, ifølge vejledning nr. 115 af 11/12/2009 fra Sundhedsstyrelsen, uddelegere forbeholdt sundhedsfaglig virksomhed.

Medhjælperen oprettes på FMK-online under "Administrér medhjælpere".

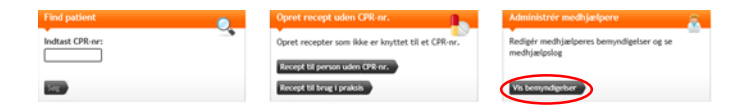

Klik "Vis bemyndigelser" for at oprette medhjælperen til at arbejde i FMK.

Her kan man tilføje nye bemyndigelser eller se, hvilke personer der er bemyndiget af brugeren.

#### "Tilføj eller slet medhjælper"

Her kan brugeren oprette medhjælpere. Klik på "Tilføje medhjælper bemyndigelser".

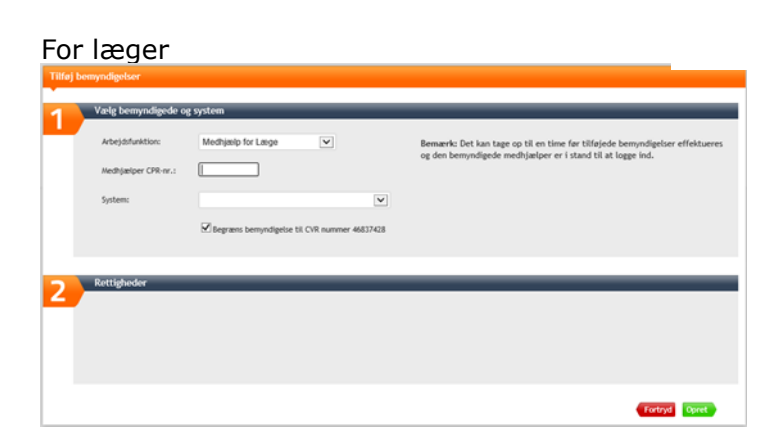

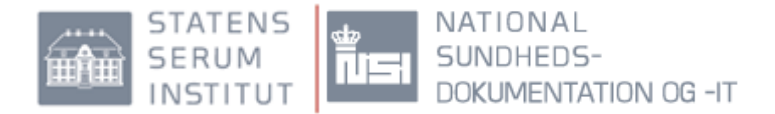

#### For sygeplejersker:

| Vælg bemyndigede                                   | e og system                   |                                                                                                    |
|----------------------------------------------------|-------------------------------|----------------------------------------------------------------------------------------------------|
| Arbejdsfunktion:<br>Medhjælper CPR-nr.:<br>System: | Medhijash for Sygeplajerska 💟 | Benærk: Det kan tage op til es tine før tilføjede bemyndigelser effektueres<br>og den bemyndigede medhjælger er i stand til at logge ind. |
| Rettighedor                                        |                               |                                                                                                    |
|                                                    |                               |                                                                                                    |

Skriv medhjælpens cpr.nr. og vælg system (FMK(medicin), DDV(vaccinationer) eller TAS(tilskudsansøgninger)), som medhjælpen skal have bemyndigelse til. HUSK at oprette medhjælpen i alle relevante systemer.

Når man har valgt, hvilket system medhjælpen skal have bemyndigelse til, fremkommer de rettigheder, som medhjælpen efterfølgende vil få tildelt. Der kan differentieres mellem de forskellige rettigheder. HUSK at afslutte registreringen med at klikke på "Opret".

#### Bemyndigelse til andre CVR-numre:

Hvis medhjælpen skal have adgang til FMK for andre CVR-numre end det som er opgivet, skal man fjerne fluebenet (se blå pil).

| Tilføj medhjæper bemyndigels            | er                                           |                                                                                                    |
|-----------------------------------------|----------------------------------------------|----------------------------------------------------------------------------------------------------|
| Vælg medhjælper og                      | system                                       |                                                                                                    |
| Arbejdsfunktion:<br>Medhjælper CPR-nr.: | Medhjælp for Læge                            | Bemærk: Det kan tage op til en time for tilføjede bemyndigelser<br>effektueres og den bemyndigede medhjælper er i stand til at logge ind. |
| System:                                 |                                              |                                                                                                    |
|                                         | Begræns bemyndigelse til CVR nummer 25767535 |                                                                                                    |
| 2 Rettigheder                           |                                              |                                                                                                    |
|                                         |                                              |                                                                                                    |
|                                         |                                              |                                                                                                    |
| . 020202-1003                           | Land Talagon                                 | Fortryd Opret                                                                                                    |

#### Begræns medhjælpens rettigheder:

Medhjælpen vil få de rettigheder som er markeret med et flueben. Hvis man fjerner et flueben fjernes rettigheden for medhjælpen.

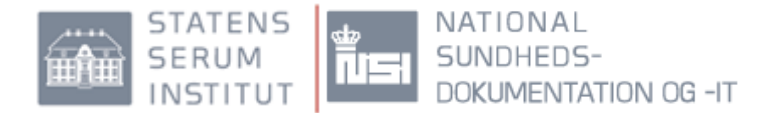

#### Fælles Medicinkort (FMK):

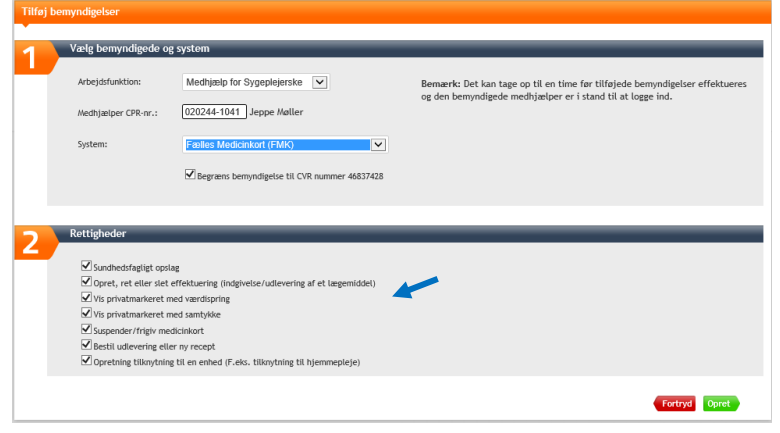

#### Det Danske Vaccinationsregister (DDV):

| Tilføj I | pemyndigelser                             |                                              |                                                                                                    |
|----------|-------------------------------------------|----------------------------------------------|----------------------------------------------------------------------------------------------------|
| 1        | Vælg bemyndigede og                       | g system                                     |                                                                                                    |
|          | Arbejdsfunktion:                          | Medhjælp for Sygeplejerske                   | Bemærk: Det kan tage op til en time før tilføjede bemyndigelser effektueres<br>og den bemyndigede medhjælper er i stand til at logge ind. |
|          | System:                                   | Vaccinationsregisteret (DDV)                 |                                                                                                    |
|          |                                           | Begræns bemyndigelse til CVR nummer 46837428 |                                                                                                    |
| 2        | Rettigheder                               |                                              |                                                                                                    |
|          | Se Vaccinationer<br>Opret, ret eller slet | vaccinationer<br>anbefalede vaccinationer    | -                                                                                                    |
|          |                                           |                                              | Fortryd Opret                                                                                                    |

#### Tilskudsansøgninger (TAS):

| Tilføj | bemyndigelser                                                            |                                                                |       |                                                                                                    |
|--------|--------------------------------------------------------------------------|----------------------------------------------------------------|-------|----------------------------------------------------------------------------------------------------|
| 1      | Vælg bemyndigede og                                                      | g system                                                       |       |                                                                                                    |
|        | Arbejdsfunktion:<br>Medhjælper CPR-nr.:                                  | Medhjælp for Læge                                              |       | Bemærk: Det kan tage op til en time før tilføjede bemyndigelser effektueres<br>og den bemyndigede medhjælper er i stand til at logge ind. |
|        | System:                                                                  | Medicintilskud (TAS)                                           | ~     |                                                                                                    |
|        |                                                                          | Begræns bemyndigelse til CVR nummer 468                        | 37428 |                                                                                                    |
| 2      | Rettigheder                                                              |                                                                | _     |                                                                                                    |
|        | Vise kladder for tilsk<br>Rette og slette kladd<br>Vise indsendte tilsku | udsansøgninger<br>fer for tilskudsansøgninger<br>dsansøgninger |       |                                                                                                    |
|        |                                                                          |                                                                |       | Fortryd Opret                                                                                                    |

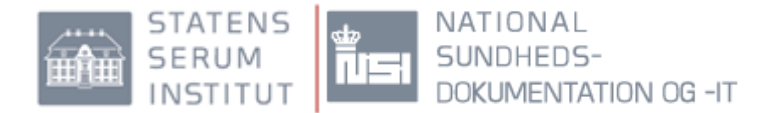

## 5.1 Oversigt over bemyndigede medhjælpere

Se en samlet oversigt over de medhjælpere som er bemyndiget til at arbejde på vegne af brugeren:

| Administrér medhjælpere                                 | <u> </u> |  |
|---------------------------------------------------------|----------|--|
| Redigér medhjælperes bemyndigelser og s<br>medhjælpslog | 2        |  |
|                                                         | Luk      |  |
| Mine medhjælpere Medhjælpslog                           |          |  |
| Tilføj medhjælper bemyndigelser                         |          |  |
| Mine medhjælpere                                        |          |  |
| CPR-nummer                                              | Navn     |  |
|                                                         |          |  |

Nederst i skærmbilledet kan brugeren se en samlet liste over de personer, vedkommende har bemyndiget til kunne arbejde på vegne af brugeren.

#### Logoplysninger på medhjælpere:

Lægen kan følge medhjælpernes opslag på FMK ved at klikke på "Medhjælpslog".

| Radigér medhjælpere og se medhjælpslog:                                            |                                                                  |                                                                                                    |                                                                                                    |                                                                                                    |  |  |
|------------------------------------------------------------------------------------|------------------------------------------------------------------|----------------------------------------------------------------------------------------------------|----------------------------------------------------------------------------------------------------|----------------------------------------------------------------------------------------------------|--|--|
| Aine medhjæl                                                                       | per Med                                                          | hjælpslog                                                                                                    |                                                                                                    |                                                                                                    |  |  |
| idspunkt 🖨                                                                         | Patient                                                          | Handling                                                                                                    | Organisation                                                                                                    | Person                                                                                                    |  |  |
| idspunkt 🖨<br>6-05-2013<br>0:13:32                                                 | Patient<br>051017-<br>1632                                       | Handling<br>Sog seponerede<br>lægemiddelordinationer                                                                 | Organisation<br>Århus Amtssygehus, Patologisk Institut                                                                                     | Person<br>Etti Müller pva Terri<br>Dalsgaard                                                                          |  |  |
| idspunkt ♀<br>6-05-2013<br>0:13:32<br>6-05-2013<br>0:13:29                         | Patient<br>051017-<br>1632<br>051017-<br>1632                    | Handling<br>Seg seponerede<br>lægemiddelordinationer<br>Hent medicinkort                                             | Organisation<br>Århus Amtssygehus, Patologisk institut<br>Århus Amtssygehus, Patologisk institut                                           | Person<br>Etii Müller pva Terri<br>Dalsgaard<br>Etii Müller pva Terri<br>Dalsgaard                                    |  |  |
| idspunkt ≑<br>6-05-2013<br>0:13:32<br>6-05-2013<br>0:13:29<br>5-05-2013<br>2:12:28 | Patient<br>051017-<br>1632<br>051017-<br>1632<br>110201-<br>4746 | Handling<br>Seg seponerede<br>Lægemiddelordinationer<br>Hent medicinkort<br>Seg seponerede<br>Lægemiddelordinationer | Organisation<br>Ārhus Amtssygehus, Patologisk institut<br>Ārhus Amtssygehus, Patologisk institut<br>Ārhus Amtssygehus, Patologisk institut | Person<br>EBi Müller pva Terri<br>Dalsgaard<br>EBi Müller pva Terri<br>Dalsgaard<br>EBi Müller pva Terri<br>Dälsgaard |  |  |

Herefter vises en samlet oversigt over samtlige medhjælperes opslag på FMK.

#### Vedligeholdelse af bemyndigelser til FMK, TAS og DDV for medhjælpere

Det er vigtigt at brugeren til enhver tid sikrer sig, at listen af bemyndigede medhjælpere er ajour. Når en medhjælper ikke længere skal være bemyndiget af den pågældende person, f.eks. i forbindelse med jobskifte eller lign., skal medhjælpen fjernes fra listen. Medhjælpen vil derefter ikke kunne få adgang til FMK, DDV eller TAS, som bemyndiget medhjælp og derved ikke længere kunne handle på vegne af den bemyndigende person.

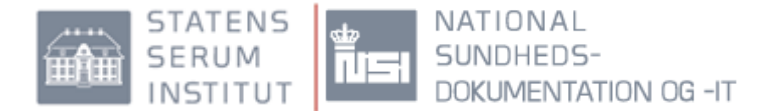

Det foregår i samme menupunkt som selve tilføj medhjælperbemyndigelser. Klik på krydset til højre for den medhjælp, som skal have fjernes sine rettigheder, som medhjælp for brugeren.

| Mine meanjætpere Mea                                                                                                    | njaripsiog                                                  |                                                                                          |  |  |  |
|----------------------------------------------------------------------------------------------------|-------------------------------------------------------------|------------------------------------------------------------------------------------------|--|--|--|
| FMK er overgået til en ny model for håndtering af medhjælpere. De tidligere oprettede medhjælpere kan ses og redigeres via <u>Medicin-IT</u> . |                                                             |                                                                                          |  |  |  |
| I en overgangsperiode er l<br>overgangsperioden.<br>Tliføj meditjælper bemyndig<br>Mine medhjælpere                                            | begge typer af medhjælpsregistreringer aktive. De<br>gelser | ganle medhjælperregistreringer migreres automatisk til den nye model ved afslutningen af |  |  |  |
| CPR-nummer                                                                                                    | Navn                                                        |                                                                                          |  |  |  |
| 201056-2098                                                                                                    | (ukendt navn)                                               |                                                                                          |  |  |  |
| 020202-1085                                                                                                    | Fannar Knudsen                                              | Ophæv assistent-bemyndigelse                                                             |  |  |  |
| 020244-1041                                                                                                    | Hans Munk Kristensen                                        |                                                                                          |  |  |  |

Herefter skal lægen bekræfte at medhjælpen ikke længere skal være bemyndiget som lægens medhjælp.

| Bekræft sletning af medhjælper                                                                                            |  |  |  |  |
|----------------------------------------------------------------------------------------------------|--|--|--|--|
|                                                                                                    |  |  |  |  |
| Ønsker du at fjerne alle bemyndigelser af Fie Johansson Jørgensen som din medhjælper?                                     |  |  |  |  |
| Fie Johansson Jørgensen vil efterfølgende ikke længere have mulighed for at<br>logge ind i rollen som medhjælper for dig. |  |  |  |  |
|                                                                                                    |  |  |  |  |
|                                                                                                    |  |  |  |  |
| Annuller OK                                                                                                    |  |  |  |  |

## 6.0 Borgeres adgang til FMK

Borgere kan se deres eget medicinkort på www.sundhed.dk, hvor de også kan se, hvornår der er foretaget opslag på deres medicinkort og af hvem. Borgeren kan ikke selv ændre i oplysningerne på FMK. Hvis medicinoplysningerne på FMK ikke er korrekte, bør borgeren henvende sig til den behandlende læge og få rettet oplysningerne, så FMK afspejler den aktuelle medicinering.